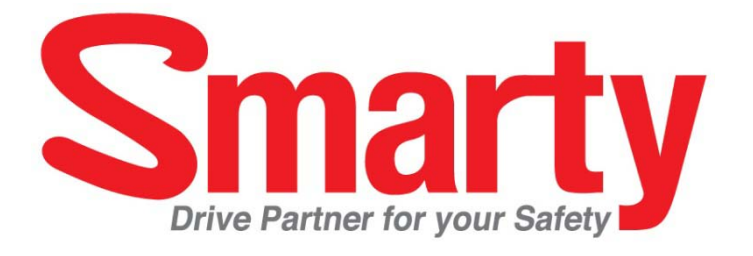

# РУКОВОДСТВО ПОЛЬЗОВАТЕЛЯ

Модель : ВХ3000

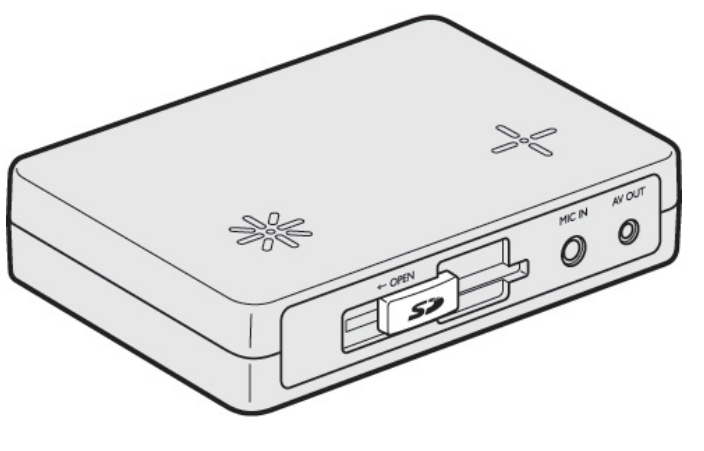

BEP.2.0.1 5 издание

• Благодарим за приобретение регистратора.

• Перед использованием регистратора просьба убедиться, что Вы прочитали и поняли данное руководство.

• Сохраняйте руководство в легкодоступном месте.

 Перед инсталляцией регистратора обязательно прочитайте соответствующие страницы руководства.
 ВНИМАНИЕ: параметры ПО и оборудования могут отличаться от указанных в руководстве. Для получения справки обращайтесь к поставщику

#### ИНФОРМАЦИЯ ДЛЯ ПОЛЬЗОВАТЕЛЯ

Данное оборудование было протестировано и было найдено соответствующим требованиям Класса В для цифровых устройств, согласно части 15 правил of the Федеральной комиссии связи (FCC CША). Эти требования предназначены для предоставления разумной защиты от помех при установке. Это оборудование генерирует, применяем и может испускать радиоизлучение, если оно не будет установлено и использовано согласно руководству производителя, что может вызвать помехи в работе радиосвязи. Вместе с тем это не является гарантией, что такое неблагоприятное воздействие не произойдет при некоторых вариантах инсталляции оборудования. Если это оборудование является причиной помех в работе радио и телевизионных приемников, что можно определить путем включения и выключения оборудования, пользователь может попробовать исправить эту ситуацию путем использования одной из предлагаемых мер:

-Изменение направления или местоположения принимающей антенны. -Увеличение расстояния между данным оборудованием и приемником. -Подсоединение оборудования к электросети, отличной от той, что использует приемник.

-Получение консультации дилера или опытного инженера, специализирующегося в сфере радио и телевизионного оборудования.

#### ВНИМАНИЕ

Любые изменения или модификации оборудования, не одобренные производителем, могут явится причиной лишения пользователя права пользования данным оборудованием.

## РЕКОМЕНДАЦИИ ПО БЕЗОПАСНОСТИ

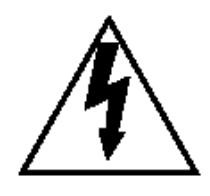

ОПАСНО

Не разбирать

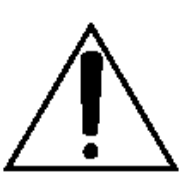

#### ПРЕДУПРЕЖДЕНИЕ: ДЛЯ ПРЕДОТВРАЩЕНИЯ ПОРАЖЕНИЯ ЭЛЕКТРИЧЕСКИМ ТОКОМ НЕ РАЗБИРАЙТЕ УСТРОЙСТВО. В СЛУЧАЕ НЕОБХОДИМОСТИ ОБРАТИТЕСЬ К СПЕЦИАЛИСТАМ СЕРВИСНОГО ОБСЛУЖИВАНИЯ

#### Просьба следовать следующим рекомендациям:

#### Внимание

Возможен взрыв в случае использования батареи неверного типа. Утилизируйте батарею согласно инструкциям производителя. Батарея (для часов реального времени) находится внутри устройства

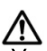

#### Внимание

Устанавливайте регистратор в месте, где он не будет блокировать обзор водителя, и где отсутствует подушка безопасности. В противном случае это может травмировать пассажира при аварии

#### 🔪 Внимание

Ущерб по причине неправильного срабатывания, потери данных регистрации или иные виды ущерба, возникающие во время использования устройства не являются сферой ответственности производителя. Хотя изделие представляет собой устройство для регистрации видеоданных, он может не записать все видеоданные по причине неправильного срабатывания. В случае аварии, если удар будет слабым, датчик может не сработать, а в результате событие не будет зарегистрировано в автоматическом режиме

#### \land Внимание

При незначительном воздействии (легком ударе) G-датчик может не зарегистрировать удар и запись не будет произведена. Установите уровень чувствительности датчика согласно вашим требованиям

#### ПРЕДУПРЕЖДЕНИЕ:

Для предотвращения возгорания или поражения электрическим током не подвергайте регистратор воздействию дождя или влаги.

#### Прием сигнала GPS

## 1. Активируйте устройство там, где отсутствуют многоэтажные здания. Это улучшит прием сигнала GPS.

Коммерческие приемники GPS могут отображать местоположение с ошибкой в интервале 15-100 метров, что обуславливается окружением, таким как здания, деревья и пр.

- Оптимальный температурный режим работы приемника GPS в вашей машине -10°C ~ +50°C.
- При первом использовании устройства и при использовании после длительного периода (более трех дней) может понадобиться большее количество времени (5-30 минут) для определения текущего местоположения.

#### Прием сигнала GPS может ухудшиться по причине:

1) Наличия посторонних предметов рядом с антенной GPS

- 2) Наличия металлических элементов на стеках автомашины.
- Наличия приборов, генерирующих электромагнитные волны, мешающие приему сигнала GPS, например: другие устройства GPS, MP3 и CD плееры и т.п.

**P.S.** Иногда подобной проблемы можно избежать посредством изменения местоположения приемника GPS.

4) Пасмурной погоды (наличия большого количества облаков), нахождения под мостом, в туннеле, внутри помещения, поблизости от многоэтаж ных зданий.

5) Если сигнал GPS слабый, может понадобиться большее время для оп ределения местоположения при движении автомашины (это время можно сократить при стоянке автомашины).

## КОМПЛЕКТАЦИЯ

Следующие предметы должны находиться в комплекте ВХ-3000.

1. Smarty BX3000

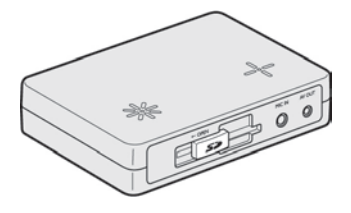

2. Карта памяти SD 4Гб (ПО PC Viewer записано на карту)

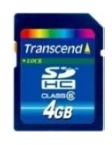

3. Антенный модуль GPS

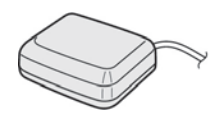

- 4. Пульт дистанционного управления (ПДУ)
- 5. Кабель (Аудио/Видео выход)
- 6. Кабель питания
- Кабель для подключения камеры
- 8. Крепления провода (5шт.)
- 9. Стикер (двусторонний) 1 шт.
- 10. Стикер Velcro (1шт)

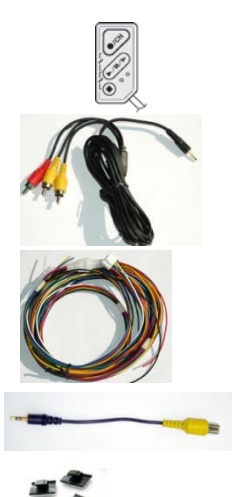

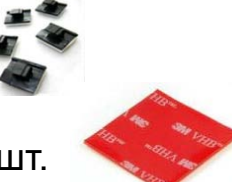

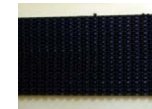

## введение

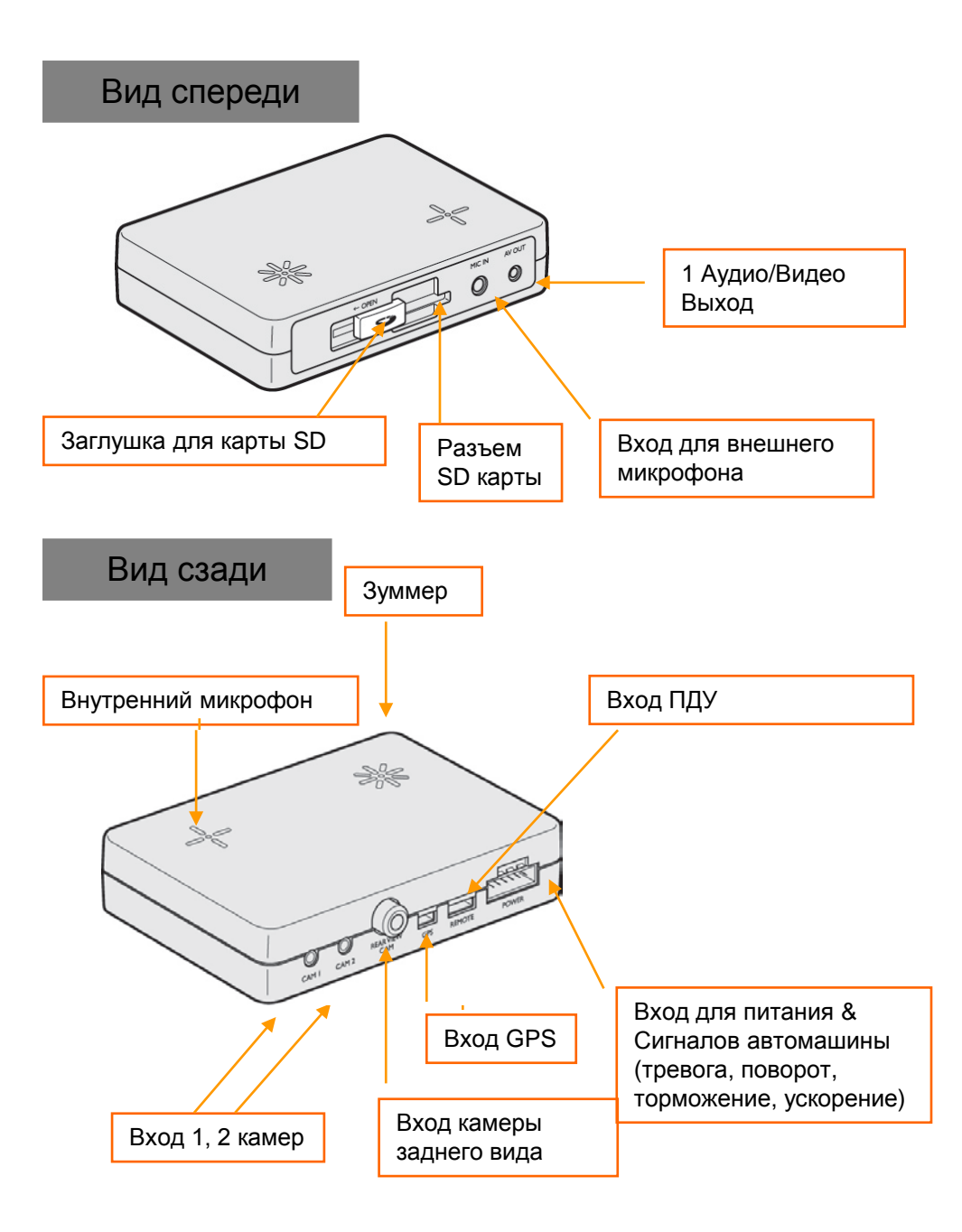

## ВВЕДЕНИЕ

## ПДУ

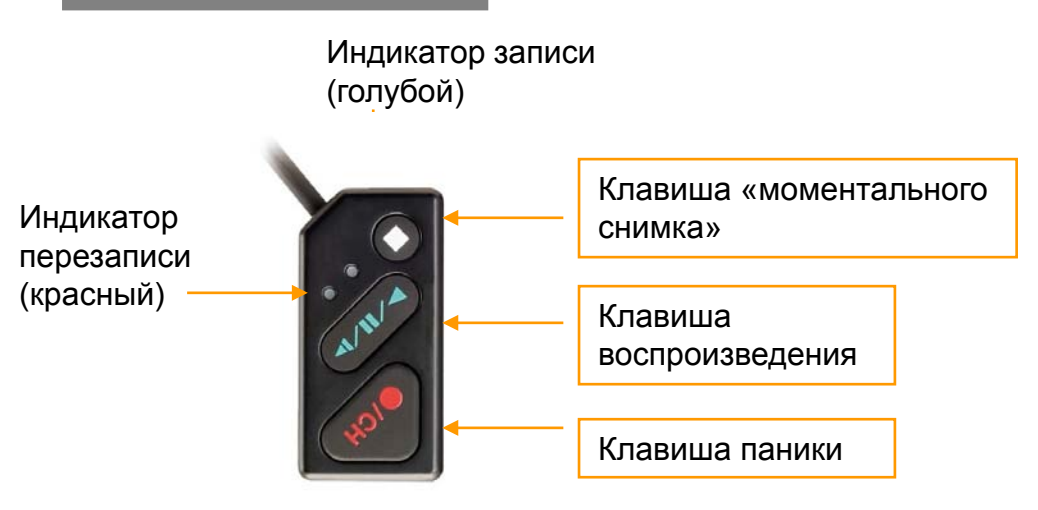

Кабель устройств Аудио/Видео вывода

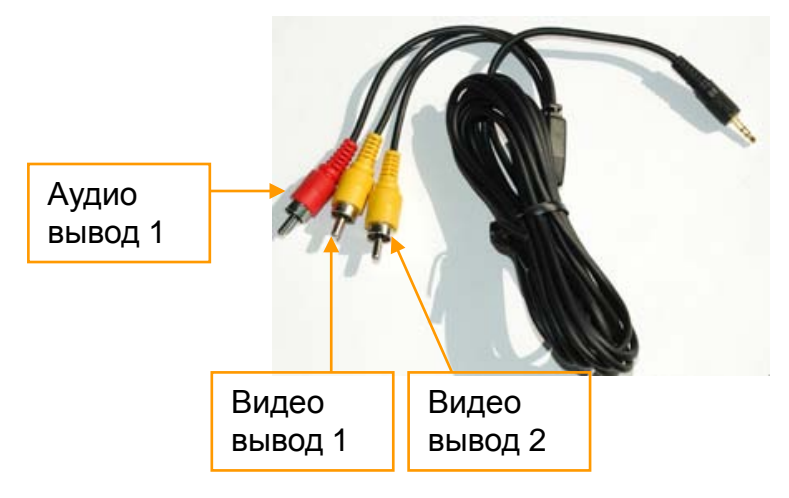

[Примечание] Через выводы 1 & 2 выводится одинаковое изображение.

## ВВЕДЕНИЕ

#### Подсоединение электропитания

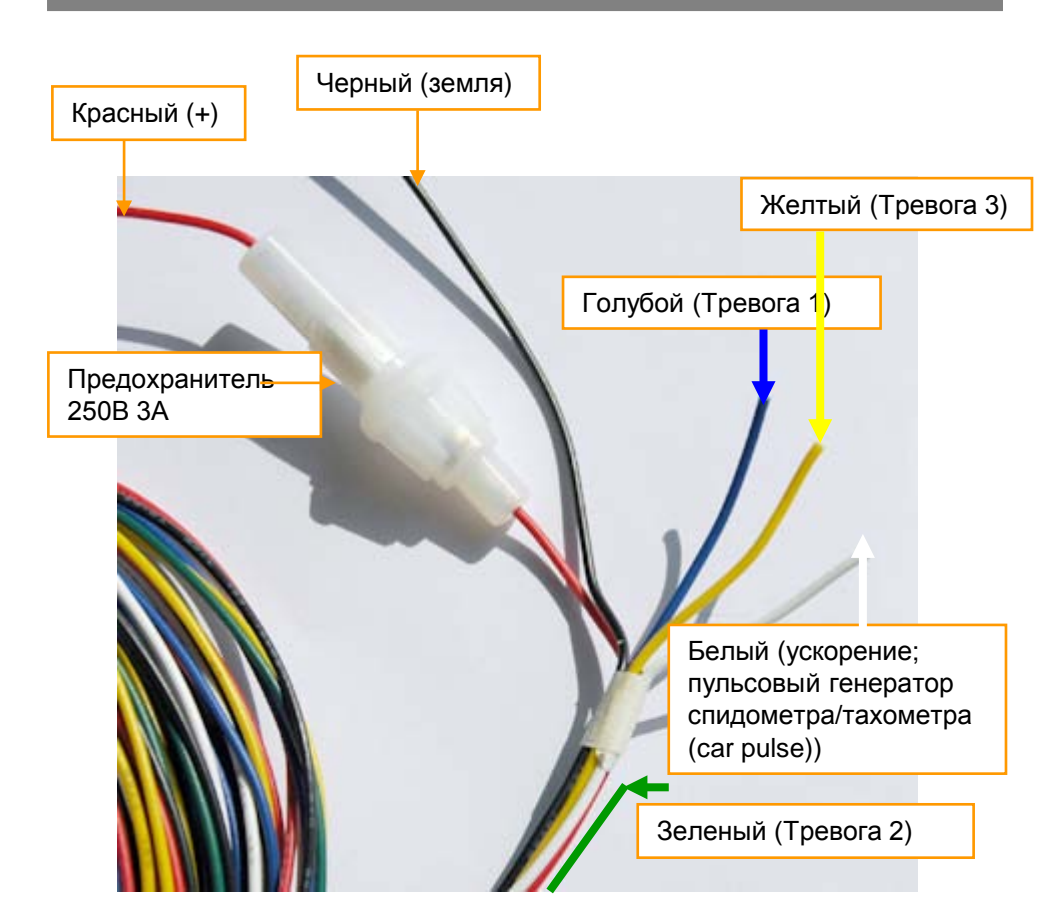

## ФУНКЦИОНИРОВАНИЕ (ОСНОВНОЕ УСТРОЙСТВО)

#### Автоматический старт

Убедитесь, что все камеры подключены. Включите питание автомобиля. ВХ3000 автоматически начнет работу.

Внимание : Устройство начнет работу (запись) приблизительно через 1 минуту после «зарядки» системы резервной записи (внутренней флэш-памяти)

#### Запись по событию

Запись по событию начинается автоматически при срабатывании функции обнаружения движения, при поступлении сигнала (питания) на кабели Тревога1, Тревога2, Тревога3 и при срабатывании G-датчика. Запись при Панике начнется при нажатии клавиши паники ПДУ.

#### Обычная запись (постоянная запись)

Обычная запись начнется автоматически после включения питания. ВХ3000 не осуществляет запись отдельных файлов событий во время постоянной записи. При записи событий делаются отметки (Тревога 1~3, обнаружение движения, Паника) которые видны при воспроизведении файла постоянной записи

#### Одновременная запись событий и обычная запись

Если вы установите разные режимы записи для разных камер (к примеру: камера 1 – запись событий, камера 2 – обычная запись), то камера 1 будет работать согласно установкам (к примеру; 10к/с). При этом камера 2 будет функционировать в режиме 1 к/с при отсутствии события. В случае события обе камеры будут функционировать согласно установкам 1й камеры (10 к/с).

#### Вывод живого видео на монитор

ВХ3000 воспроизводит живое видео на внешнем мониторе. Канал воспроизведения может быть изменен с помощью экранного меню (см. стр. 13)

#### Воспроизведение записи

Данные регистрации могут быть воспроизведены в автомашине (на внешнем дисплее).

#### **ПО PC Viewer**

ПО записано в папку [pcsw] карты SD.

## ФУНКЦИОНИРОВАНИЕ (ОСНОВНОЕ УСТРОЙСТВО)

#### Форматирование SD карты

Отключите питание. Нажмите и удерживайте клавиши [ВОСПРОИЗВЕ-ДЕНИЕ] & [ПАНИКА] Подключите питание. Нажмите и удерживайте клавиши [ВОСПРОИЗВЕДЕНИЕ] & ПАНИКА] на протяжении более 2 секунд. В результате начнется инициализация карты SD. После этого все файлы регистрации и файлы журнала будут уничтожены. Конфигурация устройства вернется к фабричным установкам.

Внимание: ПО PC Viewer находится на карте SD. Инсталлируйте его на ПК перед форматированием карты.

#### Встроенная система резервного питания

При нарушении электропитания ВХ3000 запишет последний файл регистрации благодаря встроенному конденсатору.

## ГОЛУБОЙ ИНДИКАТОР (Запись)

Показывает наличие питания. Мигает во время записи события.

#### КРАСНЫЙ ИНДИКАТОР (Перезапись)

Горит при начале перезаписи

#### Зуммер

Подает сигнал при начале записи события или записи в режиме паники (функция м.б. отключена с помощью PCViewer), а также при ошибке в работе регистратора

#### ПОТЕРЯ ВИДЕОСИГНАЛА (Предупреждение)

Постоянный сигнал зуммера будет слышен при потере видеосигнала Проверьте камеру, ее соединения, отключите и включите устройство. Обратите внимание на то, чтобы кол-во подсоединенных камер соответствовало бы кол-ву камер, активированных в меню ПО РС viewer.

- 1. Удостоверьтесь, что кабель питания подключен к регистратору. Заведите машину.
- Вы должны наблюдать одновременное мигание голубого и красного индикаторов. После этого останется гореть лишь синий индикатор. Это означает, что ВХ3000 перешел в режим постоянной записи и готов к записи файлов событий.
- 3. Режим постоянной записи будет запущен автоматически, если такая установка будет сделана с помощью ПО PC Viewer на ПК.

4. Запись «по событию» начинается автоматически при регистрации движения, срабатывания датчиков тревоги (подачи питания на Alarm 1~3), либо при срабатывании G-датчика и сопровождается коротким сигналом зуммера.

5. Запись «по событию» может быть запущена вручную нажатием клавиши [ПАНИКА].

#### Извлечение карты SD

\_\_\_\_\_

Отключите питание. Дождитесь отключения синего индикатора. Вытащите карту SD

#### Вставка карты SD

Отключите питание. Дождитесь отключения синего индикатора. Вставьте карту SD

#### Зуммер системной ошибки

-----

При наличии ошибки в работы регистратора или отсутствии карты SD будет слышан звук зуммера, а красный и синий индикаторы будут мигать. [Для устранения ошибки инициализируйте карту SD или замените ее на новую].

#### ИНФОРМАЦИОННОЕ ЭКРАННОЕ МЕНЮ

Нажмите клавишу [ВОСПРОИЗВЕДЕНИЕ]. На мониторе появится информационное меню (обобщающая информация).

|                                     | CAM1          | CAM2            | САМЗ   |  |  |  |  |
|-------------------------------------|---------------|-----------------|--------|--|--|--|--|
| Activated                           | v             | v               | v      |  |  |  |  |
| Record Mode                         | Normal        | Normal          | Event  |  |  |  |  |
| System : NTSC                       |               | Resolution : 72 | 20X480 |  |  |  |  |
| Quality : Super                     |               | FPS : 10        |        |  |  |  |  |
| Overwrite : ON                      |               | Audio : ON      |        |  |  |  |  |
| G-Sensor Level :                    | X:3, Y:3, Z:3 |                 |        |  |  |  |  |
| G-Sensor Calibration : 🗸            |               |                 |        |  |  |  |  |
| Firmware Version : 2.0.1            |               |                 |        |  |  |  |  |
| Current Time : 14:50:07 07 JUL 2011 |               |                 |        |  |  |  |  |

Для изменения канала «живого видео» нажмите клавишу [ПАНИКА]. Информационное меню отключится автоматически через 30 секунд. Для отключения режима «живого видео» нажмите клавишу [ВОСПРОИЗВЕДЕНИЕ] или [МОМЕНТАЛЬНЫЙ СНИМОК].

#### ЖИВОЕ ВИДЕО

Включите ВХ3000, нажмите клавишу [ВОСПРОИЗВЕДЕНИЕ]. На мониторе появится информационное меню. Для изменения канала «живого видео» нажмите клавишу [ПАНИКА]. Нажмите клавишу [ВОСПРОИЗВЕДЕНИЕ] или [МОМЕНТАЛЬНЫЙ СНИМОК] для выхода из меню.

КАМ 1 => КАМ 2 => КАМ 3 => 3 камеры вместе

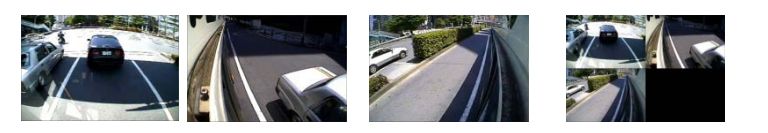

#### Калибровка G-датчика

После установки ВХ3000 требуется калибровка G-датчика. Она определяет направление установки ВХ3000, что позволяет в дальнейшем правильно регистрировать направление движения автомашины.

Нажмите и удерживайте клавиши [ПАНИКА] & [МОМЕНТАЛЬНЫЙ СНИМОК], включите питание. Появится экран калибровки G-датчика.

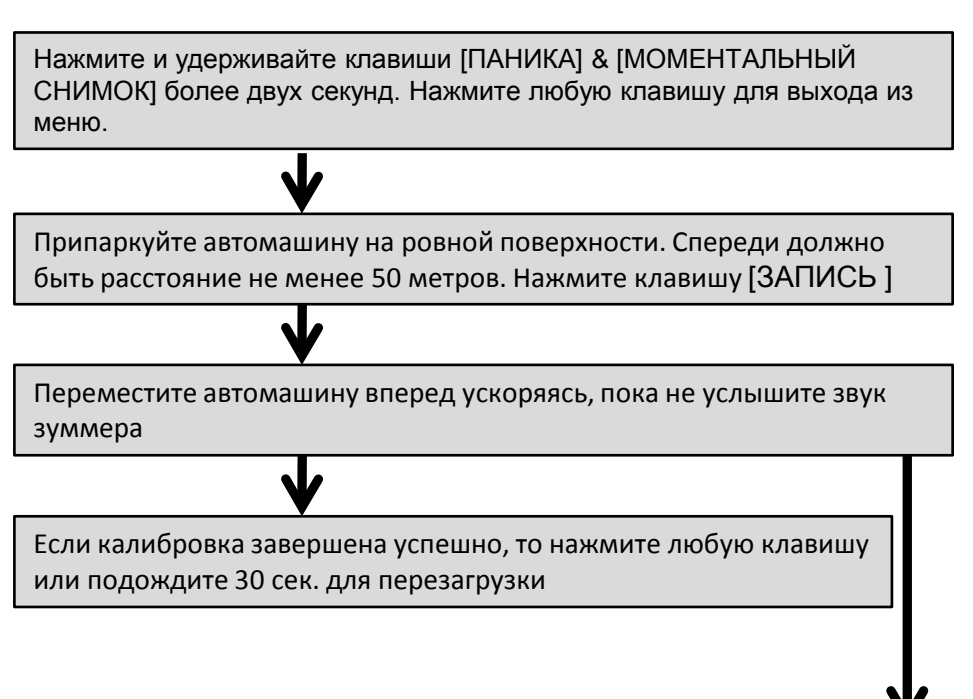

Если калибровка не удалась, повторите всю процедуру заново

Калибровка G-датчика требуется лишь однократно при первом подключении регистратора

#### «ПАНИКА» (ЗАПИСЬ ВРУЧНУЮ)

Такая запись может быть осуществлена путем нажатия клавиши [ПАНИКА]. При этом зуммер издаст короткий сигнал, а голубой индикатор будет мигать во время процесса записи.

Следует обратить внимание, что ВХ3000 не записывает отдельные файлы «событий» во время постоянной записи. Такие события будут отмечены в файле непрерывной записи [ПАНИКА] и их легко можно будет обнаружить во время воспроизведения.

#### МОМЕНТАЛЬНЫЙ СНИМОК

«Моментальный снимок» (1 кадр изображения, 5 сек. аудио) будет получен при нажатии соответствующей клавиши ПДУ. Процесс сопровождается коротким сигналом зуммера.

#### ВОСПРОИЗВЕДЕНИЕ (Вывод на внешний монитор)

Нажмите и удерживайте клавишу [ВОСПРОИЗВЕДЕНИЕ] в течении нескольких секунд. На внешнем мониторе в автомашине будет воспроизведен последний записанный файл.

[ПРИМЕЧАНИЕ] Во время воспроизведения запись не производится.

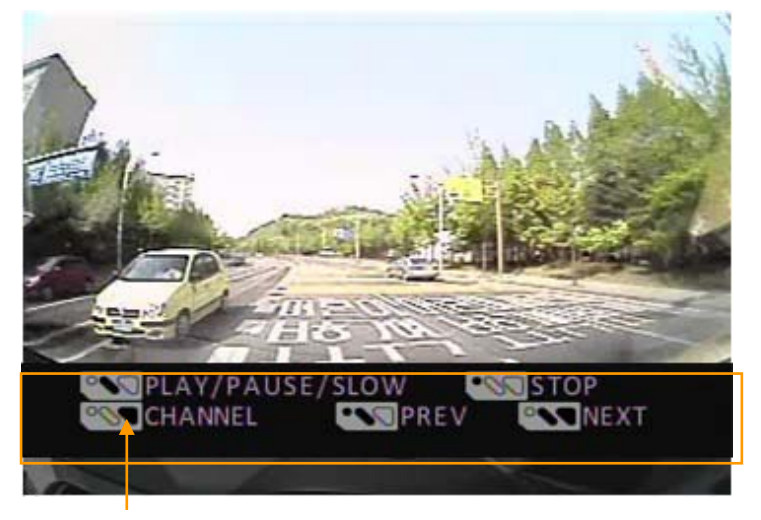

Изменение канала: Нажмите клавишу [ПАНИКА]

**Переход к предыдущему файлу** : Нажмите и удерживайте клавиши [МОМЕНТАЛЬНЫЙ СНИМОК] & [ВОСПРОИЗВЕДЕНИЕ].

**Переход к следующему файлу** : Нажмите и удерживайте клавиши [ПАНИКА] & [ВОСПРОИЗВЕДЕНИЕ].

**ВОСПРОИЗВЕДЕНИЕ/ПАУЗА**: Нажмите клавишу [ВОСПРОИЗВЕДЕНИЕ]. **МЕДЛЕННОЕ ВОСПРОИЗВЕДЕНИЕ**: Нажмите и удерживайте клавишу [ВОСПРОИЗВЕДЕНИЕ] более 1 секунды.

Возврат к режиму записи: Нажмите и удерживайте клавишу [МОМЕНТАЛЬНЫЙ СНИМОК] более 2 секунд.

#### Воспроизведение (программная логика).

| Паника  | Событие | Непрерывная | Воспроизведение             |
|---------|---------|-------------|-----------------------------|
| <br>(0) |         |             | -<br>Воспроизведение паники |
| (o)     | (o)     | (x)         | Воспроизведение паники      |
| (o)     | (x)     | (x)         | Воспроизведение паники      |
| (x)     | (o)     | (0)         | Воспроизведение события     |
| (x)     | (o)     | (x)         | Воспроизведение события     |
| (x)     | (x)     | (0)         | Воспроизведение непрерывной |
|         |         |             | записи                      |

## РУКОВОДСТВО ПОЛЬЗОВАТЕЛЯ ПО

#### BX3000 ΠΟ PC Viewer

| Smarty Drive Recorder  |            |       |               |                         |           |             |                   |             | ×         | J |
|------------------------|------------|-------|---------------|-------------------------|-----------|-------------|-------------------|-------------|-----------|---|
| File Edit View I       | lay Tool H | elp 🛃 | d A           |                         | T         | 2           |                   | D           | ·TEG      |   |
| Smar                   | ty         |       | Smarty        | y                       | Event No. | Pank<br>EVE | Normal<br>NT File | Memo<br>Typ | Log<br>De |   |
| Smar                   | ţy         | •     | Smarty        | Į                       |           |             |                   | Гож         | I         |   |
| G-Sensor UD D.OD 4<br> |            |       | 2009.09.17 TH | U 1 5:21.45<br>→ •<br>- | E         | K           | 4                 |             | 2         |   |

#### [Требования к ПК]

| OC                      | Windows 2000, Windows XP<br>Windows Vista, Windows 7           |
|-------------------------|----------------------------------------------------------------|
| Процессор               | Pentium 4 2.6 Ггц или выше                                     |
| RAM                     | 512МБ или выше                                                 |
| Интерфейс               | Считыватель карты SD                                           |
| ЖД (свободное<br>место) | Инсталляция: мин. 20МБ<br>Резервное копирование: мин. 2ГБ      |
| Дисплей                 | 1,024 x 768 пикс./Высококачественный цвет (16<br>бит) или выше |

Если ПК не удовлетворяет данным требованиям, то ПО может функционировать с ошибками.

## ПРОЦЕДУРА УСТАНОВКИ

ПО PC Viewer находится на карте SD.

1. Вставьте карту SD и откройте «Компьютер» / "My Computer"

2. Правой клавишей мыши выберите "DRIVEREC3" и откройте директорию/ [Open]

- 3. Запустите файл [SETUP.EXE] в директории [pcsw].
- 4. Выберите язык и следуйте инструкциям

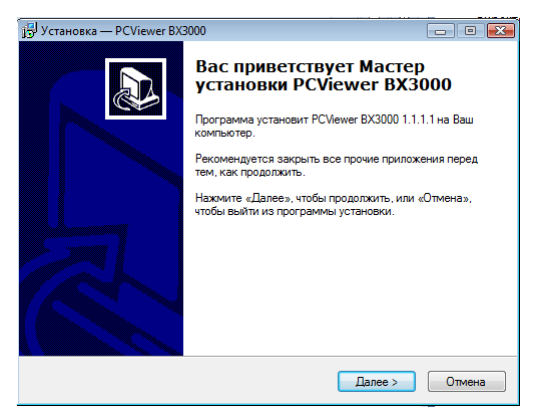

5. Иконка "PCViewer" появится на «рабочем столе».

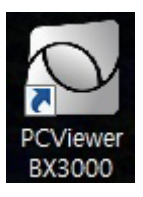

#### **※ Удаление "PCViewer BX3000"**

Для удаления программы воспользуйтесь опцией Удаление программ «Контрольной панели»

## Подключение карты SD

- 1. Вставьте карту SD в считыватель
- 2. Запустите "PC Viewer BX3000"
- 3. Выберите меню Файл, команду "Выбрать папку(О)" или нажмите иконку [ОТКРЫТЬ]

| Файл | Выбрать      | Вид      | Поиск |   |
|------|--------------|----------|-------|---|
| Вы   | брать папку  | (0)      |       |   |
| 3ar  | грузить(L)   |          |       | ۲ |
| По   | казать списо | к файлов | ; (F) |   |
| Пе   | чать(Р)      |          |       |   |
| Уст  | гановки прог | раммы(S  | )     |   |
| Вы   | ход(Х)       |          |       |   |

4. Выберите папку SD карты.

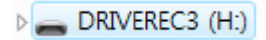

## КОНФИГУРАЦИЯ ПО PC VIEWER

Для конфигурации ПО РС Viewer выберете меню [Файл] и подменю "Установки программы(S)". Для конфигурирования Регистратора обратитесь к соответствующему разделу руководства (стр. 27).

| Φa | йл  | Выбрать      | Вид      | Поиск З |
|----|-----|--------------|----------|---------|
|    | Вы  | брать папку  | (0)      |         |
|    | 3ar | рузить(L)    |          | ۱.      |
|    | По  | казать списо | к файлоі | в (F)   |
|    | Пе  | чать(Р)      |          |         |
|    | Уст | ановки прог  | раммы(9  | 5)      |
|    | Вы  | ход(Х)       |          |         |

Формат даты и единицы 'скорости будут заданы автоматически согласно установкам ПК. Эти установки могут быть изменены с помощью меню ПО PC viewer.

Для воспроизведения изображения лучшего качества выделите опцию Деблокирование (скоростной процессор)

| становки ПО                                          |                         |
|------------------------------------------------------|-------------------------|
| Формат даты<br>© ГОД.М.Д<br>© М.Д. ГОД<br>@ Д. М.ГОД | Единицы скорости        |
| Монитор                                              |                         |
| 🔲 Деблокирование (сі                                 | коростной процессор)    |
| Восстановление                                       | Автоматически 🔻         |
| Видеокоэффициент                                     | Уместить в окне 🔻       |
| Камера 1                                             | Обычное отображение 👻   |
| Камера 2                                             | Обычное отображение 👻   |
| Камера З                                             | Обычное отображение 🔻   |
| Управление файлами<br>🕡 Проверить поврежд            | енные файлы на карте SD |
|                                                      | ОК Отменить             |

## ЗАГРУЗКА ФАЙЛОВ

Выберите файл из списка с помощью мыши, либо выберите опцию Все [Выбрать все] и нажмите клавишу [Загрузить].

|          | Событие                     | Паника        | Запись      | Снимок      | Журнал     |     |  |  |
|----------|-----------------------------|---------------|-------------|-------------|------------|-----|--|--|
| Вылепите | Nº                          | Фa            | йл          | Длител      |            |     |  |  |
| файл     | 100 [1]                     | 13.11.200     | 9 07:57:07  | 3 Мин       |            |     |  |  |
|          | 🔲 101 [1]                   | 13.11.200     | 9 08:00:00  | 10 Мин      |            |     |  |  |
|          | 🔲 102 [1]                   | 13.11.200     | 9 08:17:06  | 3 Мин       |            |     |  |  |
|          | 🔲 105 [1]                   | 13.11.200     | 9 08:40:00  | 8 Мин       |            |     |  |  |
|          | 106 [2]                     | 13.11.200     | 9 09:07:56  | 4 Мин       |            |     |  |  |
|          | 108 [4]                     | 13.11.200     | 9 09:22:23  | 38 Мин      |            |     |  |  |
|          | 112 [3]                     | 13.11.200     | 9 10:00:00  | 24 Мин      |            |     |  |  |
|          |                             |               |             |             |            | -   |  |  |
|          |                             |               |             |             |            |     |  |  |
|          |                             |               |             |             |            |     |  |  |
|          |                             |               |             |             |            |     |  |  |
|          |                             |               |             |             |            |     |  |  |
|          |                             |               |             |             |            |     |  |  |
|          |                             |               |             |             |            | 1   |  |  |
|          | Be                          | e             |             | Загру       | зить       |     |  |  |
|          | Кпавиша (                   | Выбрать вс    | el          | Кпавища     | а [Загрузи | ты  |  |  |
|          |                             | DBiopard Do   | 0]          | Топарише    |            |     |  |  |
|          |                             |               |             |             |            |     |  |  |
|          | <b>.</b>                    | <b>_</b> .    |             | -           |            |     |  |  |
| Событие  | Список файл                 | юв событий    | і (срабатыв | ание G-да   | тчика или  | I   |  |  |
| Паника   | Гревоги 1~3.<br>Список файл |               | тельной за  | писи (Клав  | виша [ПАІ  | ник |  |  |
|          |                             |               |             |             |            |     |  |  |
| запись   | Список файл                 | юв непрерь    | ывной запис | :и.         |            |     |  |  |
| Снимок   | Список файг                 | юв момент:    | альной запи | иси /снимко | ов (1 калс | )   |  |  |
|          | Изображени                  | я, 5 сек. ауд | ио) (клави  | ⊔a [MOMEI   | НТАЛЬНЬ    | ١Й  |  |  |
|          | СНИМОК]).                   |               |             |             |            |     |  |  |
| Журнал   | Список файл                 | юв журнала    | a.          |             |            |     |  |  |

## ЭКРАН ВОСПРОИЗВЕДЕНИЯ

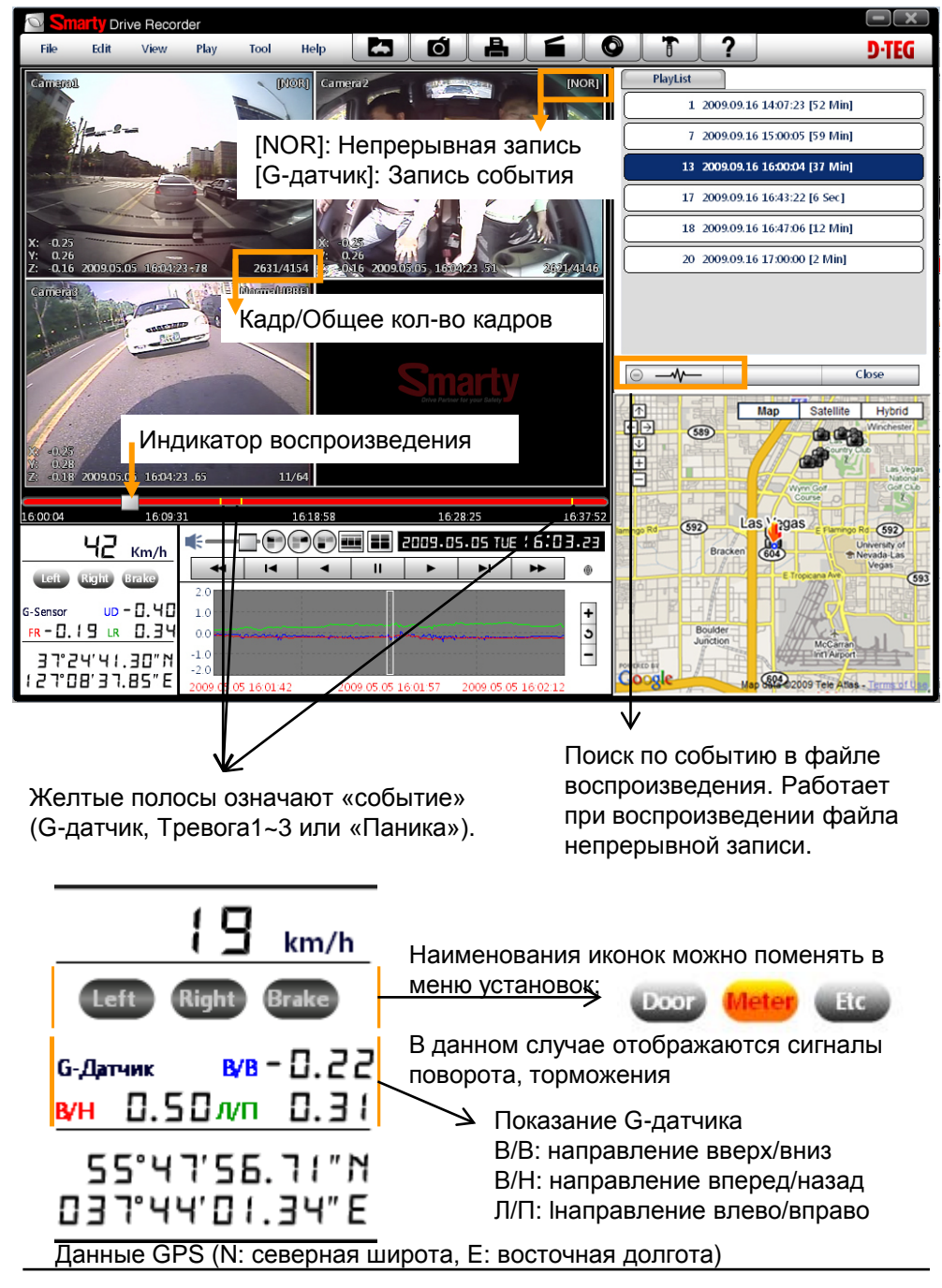

## воспроизведение

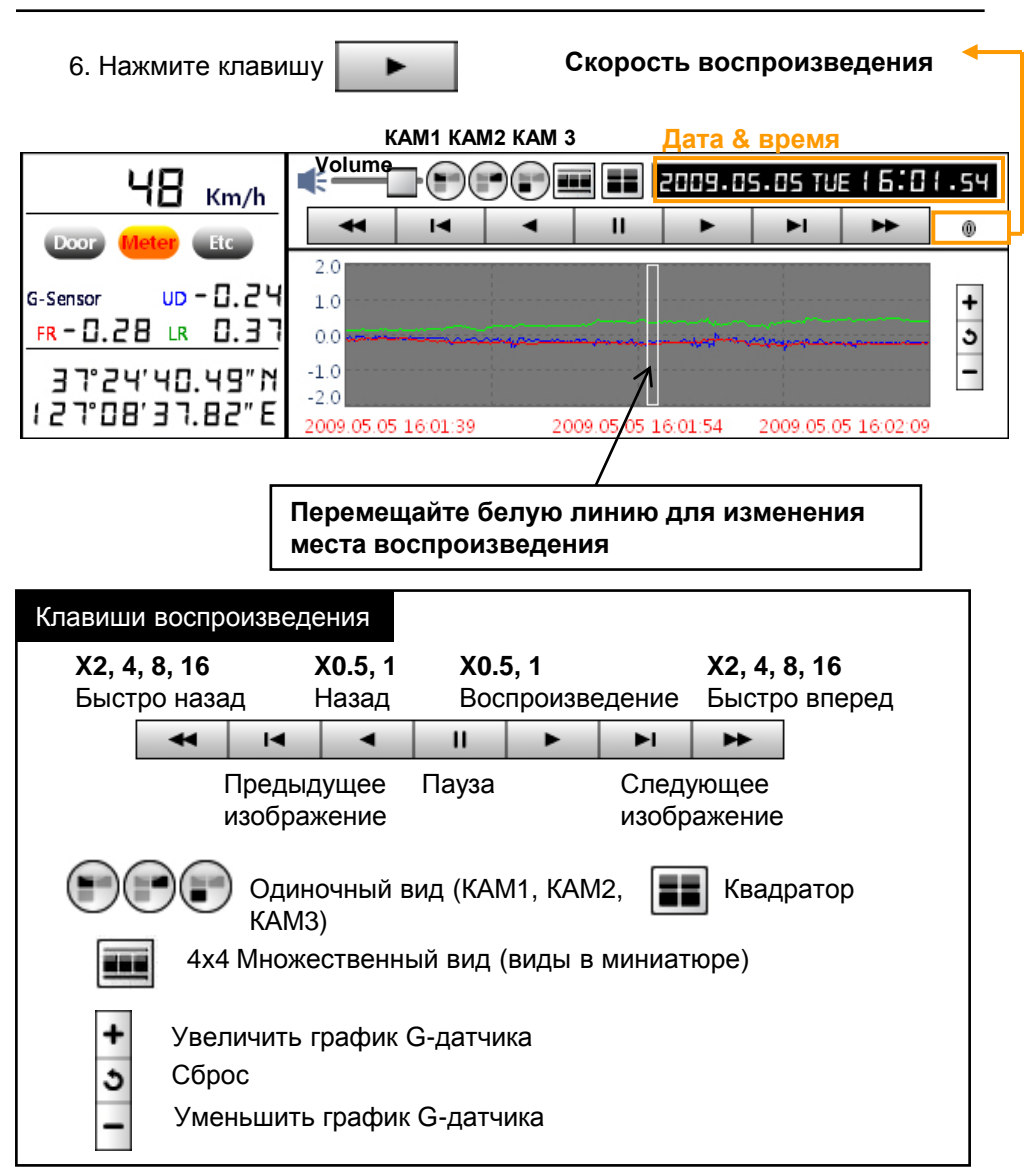

## воспроизведение

## ПРИМЕЧАНИЕ: «Горячие клавиши»

| Функция                                        | «Горячие клавиши»                                  |
|------------------------------------------------|----------------------------------------------------|
| Режим 1024х768                                 | Enter<br>Возврат к предыдущему режиму: Enter       |
| Режим полного экрана                           | Alt + Enter<br>Возврат к предыдущему режиму: Enter |
| Контроль скорости<br>воспроизведения           | Ctrl + F<br>0.5 => 1                               |
| Контроль скорости<br>обратного воспроизведения | Ctrl + B<br>0.5 => 1                               |
| Пауза / Воспроизведение                        | Пробел                                             |
| Предыдущее изображение                         | → клавиша вправо.                                  |
| Следующее изображение                          | ← клавиша влево                                    |

# Маршрут передвижения на карте Google отображается в правом нижнем углу ПО PC Viewer

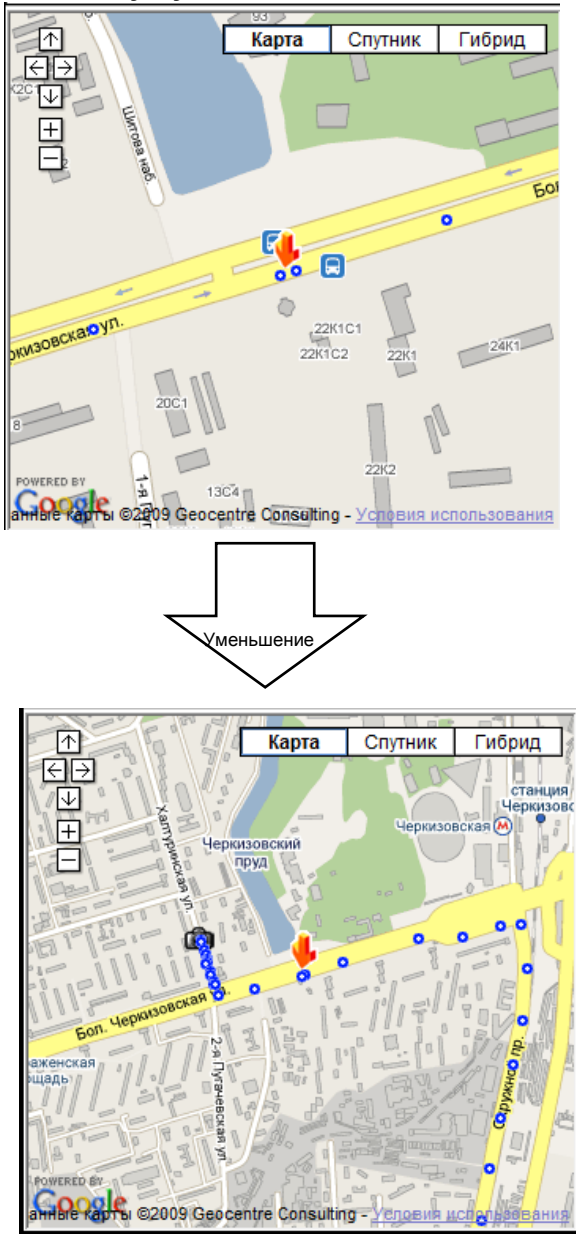

Для отображения маршрута и местоположения необходимо наличие данных видеорегистрации.

Для отображения карт Необходимо подключение к интернет

Стрелка на карте обозначает местоположение. Синие точки - маршрут.

Дважды нажмите на синюю точку. Местоположение при выводе видео изменится

Иконка с изображением камеры означает файл регистрации

Общее кол-во таких иконок не превышает 100, даже если кол-во файлов событий больше.

При непрерывной записи отсутствуют синие точки и изображение иконок камеры на карте.

#### Функция изображения в миниатюре

| 7. | . Для запуска нажмите клавишу 💻 |            |             |                                |            |                                |            |                                |            |
|----|---------------------------------|------------|-------------|--------------------------------|------------|--------------------------------|------------|--------------------------------|------------|
| 1  | OSI                             | narty Driv | e Rec       | order - a                      | 827ba 177  |                                |            |                                | _          |
|    | Файл                            | Выбрать    | Вид         | Поиск                          | Запись Пом | ощь                            |            | h                              |            |
|    | Kanyopaž                        | робы       | ARIANI<br>C |                                | Тобычная   | Kanopas<br>Sigina              | IOEE41HAHI | Kangpas<br>China               | DEFAU      |
|    | X: 0.40<br>Y: 0.28<br>Z: -0.25  | 16         | 1/4800      | X: 0.43<br>Y: 0.24<br>Z: -0.25 | 162/4800   | X: 0.41<br>Y: 0.20<br>Z: -0.24 | 163/4800   | X: 0.38<br>Y: 0.23<br>Z: -0.14 | 164/4800   |
|    | Kanyapai<br>Sanyapai            | рбы        | A HANI      | Cancepa8                       | обычная    | Kamepaš                        | OEFAH      |                                | [OEL'(RAH] |
|    | X: 0.38<br>Y: 0.20<br>Z: -0.07  | 16         | 5/4800      | X: 0.38<br>Y: 0.17<br>Z: -0.26 | 166/4800   | X: 0.39<br>Y: 0.19<br>Z: -0.11 | 167/4800   | X: 0.41<br>Y: 0.23<br>Z: -0.24 | 168/4800   |
|    | Kawepai                         |            |             |                                | ОБЫЧІНАНІ  |                                | [ОБЫЧ(НАН] |                                | Гобычнаят  |
|    | X: 0.37<br>Y: 0.18<br>Z: -0.24  | 16         | 9/4800      | X: 0.34<br>Y: 0.23<br>Z: -0.21 | 170/4800   | X: 0.36<br>Y: 0.22<br>Z: -0.14 | 171/4800   | X: 0.38<br>Y: 0.18<br>Z: -0.24 | 172/4800   |
|    |                                 | Гоен       |             |                                | Торрицичи  |                                | [ОБЫЧ(НАН] |                                | Гобычнаят  |
|    | X: 0.36<br>Y: 0.20<br>Z: -0.22  | 17         | 3/4800      | X: 0.33<br>Y: 0.23<br>Z: -0.16 | 174/4800   | X: 0.42<br>Y: 0.19<br>Z: -0.21 | 175/4800   | X: 0.36<br>Y: 0.23<br>Z: -0.17 | 176/4800   |
|    | 10:00:00                        |            | 10:05       | :52                            | 10:1       | 1:45                           | 10:1       | 7:38                           | 10:23:31   |

Для изменения места воспроизведения нажмите соответствующее изображение. Нажатие правой клавиши мыши возвращает режим просмотра «одного окна»

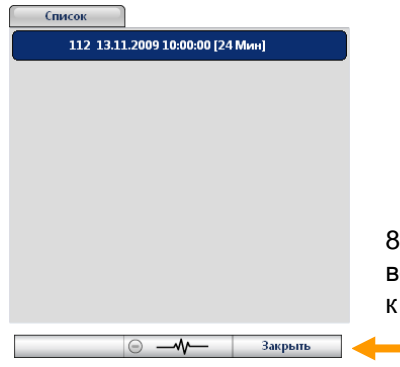

8. . Нажмите [Закрыть] для прекращения воспроизведения. Данное меню вернется к изначальному виду Остановите воспроизведение и выберите опцию Сохранить Изображение для создания файла JPG.

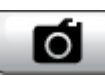

Иконка «Сохранить Изображение»

| апка фамлов з  | leg            |               |     |
|----------------|----------------|---------------|-----|
| :\Users\P\Docu | nents          |               |     |
| 📝 Камера1      | 📝 Камера2      | 📝 КамераЗ     |     |
| Текущие из     | ображения      |               |     |
| 💿 Выбранные    | изображения    |               |     |
| 13.11.20       | 09 🔍 🛛 10:00:0 | 0 От          |     |
| 13.11.20       | 09 🔍 🛛 10:00:0 | 0 🔺 к         |     |
| 1              | Сек            | 1 т кадр./    | сек |
| 🗹 Номер        | автомашин 📝 Ск | орость 🛛 Трев | ога |
| 🗸 Дата/В       | ремя 🔽 Ши      | рота/Долгота  |     |

Остановите воспроизведение и выберите опцию Сохранить в формате AVI

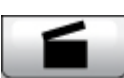

оизведение и выоерите опцию Сохранить в формате AV для создания файла AVI.

Иконка «Сохранить в формате AVI»

| сохранить файл AVI      |                             | <b>X</b>        |
|-------------------------|-----------------------------|-----------------|
| Папка файлов AVI        |                             |                 |
| C:\Users\P\Documents    |                             |                 |
| Имя файла AVI           |                             |                 |
| 13112009_100000         |                             |                 |
|                         |                             |                 |
| 13.11.2009 🖉 🕇 10:00:00 | т                           | 📝 Камера1       |
| 13.11.2009 🖉 10:00:00   | к                           | 📝 Камера2       |
| 1 Сек 1                 | • кадр./сек                 | 🗹 Камера3       |
| Кодек JPEG 👻            | Номер автомаш Скорость Пара | ины<br>га/Время |
| Качество 80 % 🗸         | 🗹 Тревога 🛛 Шиј             | рота/Долгота    |
|                         |                             |                 |
|                         |                             | 073             |
| Начать Отменить         |                             | Закрыть         |

11. Остановите воспроизведение и выберите иконку «Печать изображения».

| 🗸 Камера | n1 🖪      | 🛚 Камера2 |     | / КамераЗ   |        |
|----------|-----------|-----------|-----|-------------|--------|
|          |           |           |     |             |        |
| 🖲 Текущ  | ие изобра | ажения    |     |             |        |
| 🔿 Выбра  | нные изо  | бражения  |     |             |        |
| 13.      | 11.2009   | 10:00     | :00 | <u>^</u> От |        |
| 13.      | 11.2009 [ | 10:00     | :00 | × K         |        |
|          | 1         | Cer       | 1   | - Kao       | n Icev |

Введите [Название] & [Примечание] с помощью клавиатуры ПК

| Печатать название                                                                                         | ×  |
|----------------------------------------------------------------------------------------------------|----|
| Печатать название                                                                                         |    |
| Дело 17865RU                                                                                              |    |
| Примечание                                                                                                |    |
| Дата 2009.12.18.<br>Автомашина А333ВА177 (столкновение с А777АВ177)<br>Водитель Иванов А.А. (Петров А.Г.) |    |
| Место события 129366, Москва, Проспект Мира, д.139<br>Время события: 17.35                                |    |
|                                                                                                    |    |
|                                                                                                    | ОК |

Всего можно ввести 7 строк

12. Нажмите клавишу [Печать] для предварительного просмотра.

Информация о названии, примечания, показания G-датчика и изображение карты будут выведены на первой странице.

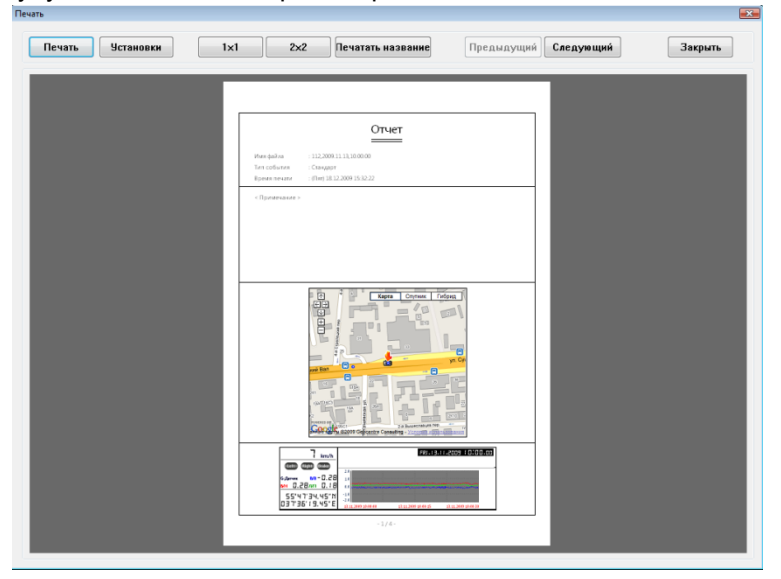

Выберите опцию [2x2] и нажмите [Печать] для распечатки 4 изображений на одной странице.

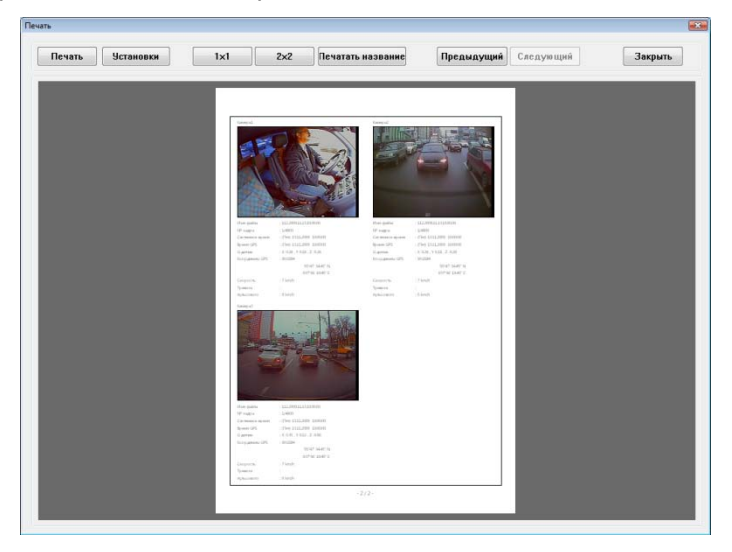

Для одновременной печати отчета по камерам 1~3 выберите лишь 1кадр.

#### Резервное копирование

13. Нажмите иконку [Копировать файл]

| Файлы событий                                                            |                             |                                                                                                    |
|--------------------------------------------------------------------------|-----------------------------|----------------------------------------------------------------------------------------------------|
|                                                                          | Файлы принудительной записи | Файлы непрерывной записи                                                                           |
|                                                                          |                             | 0000000112,2009,11,13,10,00,00<br>0000000113,2009,11,13,10,10,00<br>0000000114,2009,11,13,10,20,00 |
| Файлы моментальной записи                                                | Файлы журнала               |                                                                                                    |
|                                                                          |                             |                                                                                                    |
| Копировать все                                                           |                             |                                                                                                    |
| 🗆 Копировать все<br>Папка резервного копирования                         |                             |                                                                                                    |
| □ Копировать все<br>Папка резервного копирования<br>C:\Users\P\Documents |                             |                                                                                                    |

Предварительно загрузите файлы событий, паники, непрерывной и моментальной записи, файлы журнала, прежде чем нажать иконку [Копировать файл]. Выбранные файлы появятся в списках.

Также можно воспользоваться опцией Копировать все, после чего следует нажать клавишу [Начать] для копирования всех файлов.

#### 14. Выберите иконку Установки регистратора.

| новки                                                                                                    |                                  |                                    |                            |
|----------------------------------------------------------------------------------------------------|----------------------------------|------------------------------------|----------------------------|
| Камера<br>Камера1 ГГ Г движени <mark>Непрерь</mark><br>Камера2 ГГ Г движени Непрерь<br>Камера3 ГГ Г движени Непрерь<br>Г Запись аудио | ABHAN<br>ABHAN<br>ABHAN<br>ABHAN | движение<br>                       | 3 •                        |
| Гревога                                                                                                    |                                  |                                    |                            |
| Тревога1 🔽 🗌 По событию 🔽 Три                                                                                                    | нггер                            | Left                               |                            |
| Тревога2 🔽 🗌 По событию 🔽 Три                                                                                                    | нггер                            | Right                              |                            |
| Тревогаз 🔽 🗌 По событию 🔽 Три                                                                                                    | иггер                            | Brake                              |                            |
| Запись                                                                                                    | -G-Дат                           | чик                                |                            |
| азрешение 720 × 576 • Кадр./сек 8 •                                                                                                   |                                  | 10 событию                         |                            |
| Терезапись Перезапис - Качество Высокий -                                                                                             |                                  | Іростой способ уста                | новки                      |
|                                                                                                    | Чув                              | ствительность                      | 1 (Низкая) 🔹               |
|                                                                                                    | Три                              | ггер Х                             | 1 (Низкая) 🔻               |
| макс. кол-во фаилов принудительной и                                                                                                  | Три                              | ггер Ү                             | 1 (Низкая) 🔍               |
| Система                                                                                                    | Три                              | ггер Z                             | 1 (Низкая) 👻               |
| Номер а827ba 177                                                                                                    | ⊢ Пата/І                         | Время                              |                            |
| Пароль (1000 ~ 9999)                                                                                                    | Bper                             | менная зона 🛛                      | -3 <b>-</b> 4 0 <b>-</b> M |
| ✓ Вывод на монитор                                                                                                    |                                  |                                    |                            |
| Тип видео РАL                                                                                                    |                                  | оннос вроня<br>Хучная установиа во | emeuu                      |
| Зуммер По 🗸                                                                                                    | 0.7.0                            |                                    | APRAE A                    |
| Режим тахометра Тип 2                                                                                                    | 27.0                             | 17.2011 🛉 🏻                        | 4:57:15                    |

**Внимание** Перед инициализацией карты SD, а также перед изменением способа записи с непрерывной на запись событий осуществите резервное копирование карты SD, поскольку в результате таких действий все данные регистрации будут стерты и их восстановление будет невозможным

**Инициализация карты SD**: в результате все данные будут уничтожены. Параметры регистратора вернутся к фабричным

Изменение способа записи: в результате все данные будут стерты для увеличения свободного места на карте.

| -Ka |                 |                         |           |               |          |   |
|-----|-----------------|-------------------------|-----------|---------------|----------|---|
| Na  | мера<br>Камера1 | $\overline{\lor}$       | 🗸 движени | Непрерывная 💌 | движение | 3 |
|     | Камера2         |                         | 🗹 движени | Непрерывная 💌 |          |   |
|     | Камера3         | $\overline{\mathbf{v}}$ | 🗆 движени | Непрерывная 💌 |          |   |
|     | Γ               | Запись ауди             | 0         |               |          |   |

Если вы желаете использовать Камеру2 и/или Камеру3, выделите их. Для записи аудио выделите этот параметр установок регистратора Для регистрации движения выделите этот параметр установок регистратора

| Способ записи                        | Непрерывная: постоянная непрерывная запись<br>начнется автоматически после включения ВХ3000.<br>Запись событий: Запись будет осуществлена при<br>срабатывании регистрации движения, G-датчика,<br>датчика тревоги 1~3 или при нажатии кнопки<br>[ПАНИКА]. |
|--------------------------------------|----------------------------------------------------------------------------------------------------|
| Чувствительность<br>датчика движения | Параметры находятся в интервале от 1 до 5.<br>5 (Самая высокая):<br>4<br>3 (Средняя): фабричная установка<br>2<br>1 (Низкая): Малая чувствительность                                                                                                    |

🗥 Для записи в опции «регистрация движения»

Выделите этот параметр для камеры и установите запись «по событию»

#### 🕂 Разные методы записи (для разных камер)

Если камера 1 будет записывать «по событию», а камера 2 в «непрерывном» режиме, то камера 1 будет функционировать согласно установкам, к примеру 10 к/с при наступлении события. При этом камера 2 будет записывать со скоростью 1 к/с при отсутствии события. В случае же события обе камеры будут осуществлять запись согласно установкам, к примеру 10 к/с.

| Запись                 |                |            |         |     |
|------------------------|----------------|------------|---------|-----|
| <sup>э</sup> азрешение | 720 X 576 💌    | Кадр./сек  | 8       | -   |
| Перезапись             | Перезапис 💌    | Качество   | Высокий | •   |
| До события             | 15 Сек 💌       | После      | 10      | Сек |
| Макс, кол-в            | о файлов прину | /дительной | 0       |     |

| Разрешение                             | 720x576, 720x288                                                                                                    |
|----------------------------------------|----------------------------------------------------------------------------------------------------|
| Частота кадров<br>(Кадр./сек)<br>(PAL) | 1 Камера 1~25 к/с<br>2 Камеры 1~12 к/с @ 720x576<br>1~25 к/с @ 720x288<br>3 Камеры 1~8 к/с @ 720x576<br>1~12 fps @ 720x288                                                                                                    |
| Качество<br>(4 уровня)                 | Супер (Хорошее качество изображения, но<br>большой размер файла регистрации)<br>Низкое Худшее качество изображения, но<br>небольшой размер файла регистрации                                                                                                    |
| До/после события                       | Регулирует время записи «до» и «после»<br>события.<br>Интервал «до события» устанавливается в<br>пределах от 5~30 сек и зависит от кол-ва<br>подключенных камер и выбранного разрешения<br>Интервал «после события» устанавливается в<br>преелах от 5~300 сек и зависит от кол-ва<br>подключенных камер и выбранного разрешения |
| Перезапись                             | Перезапись: данные перезаписываются после<br>заполнения карты SD<br>Один раз: запись прекращается при заполнении<br>карты SD                                                                                                    |

В случае установки записи «по событию» максимальное кол-во файлов регистрации будет находиться в интервале 5~500. В случае установки разных видов записи для разных камер максимальное кол-во файлов регистрации в режиме паника будет находиться в интервале 5~10.

Для того, чтобы устройство регистрировало сигналы поворота и торможения установите параметры так, как указано ниже:

| тревога    |              |           |        |  |
|------------|--------------|-----------|--------|--|
| Тревога1 🔽 | 🗌 По событию | 🗹 Триггер | Влево  |  |
| Тревога2 🔽 | 🔲 По событию | 🔽 Триггер | Тормоз |  |
| ТревогаЗ 🔽 | 🗆 По событию | 🔽 Триггер | Вправо |  |
|            |              |           |        |  |

Для того, чтобы запись начиналась по срабатыванию сигнала тревоги, (при открытии дверей, срабатыванию счетчика и т.п.) установите параметры регистратора так, как указано ниже.

| гревога    |              |           |        |  |
|------------|--------------|-----------|--------|--|
| Тревога1 🔽 | 🔽 По событию | 🔽 Триггер | Дверь  |  |
| Тревога2 🔽 | 🔽 По событию | 🔽 Триггер | Счетчи |  |
| ТревогаЗ 🔽 | 🔽 По событию | 🔽 Триггер | Другое |  |

#### Установка параметров G-датчика

-

Для включения G-датчика выделите соответствующий пункт меню установки параметров. Вы можете воспользоваться автоматической установкой параметров датчика («Простой способ установки») или задать параметры вручную. Значение 1 – наименее чувствительный вариант G-датчика. Параметры должны задаваться исходя из особенностей подвески автомашины и состояния дорожного покрытия.

| G-Датчик                   |            |          |
|----------------------------|------------|----------|
| 🗹 По событию               |            |          |
| 🗹 Простой способ установки |            |          |
| Чувствительность           | 1 (Низкая) | •        |
| Триггер Х                  | 1 (Низкая) | <b>Y</b> |
| Триггер Ү                  | 1 (Низкая) | Ŧ        |
| Триггер Z                  | 1 (Низкая) | <b>T</b> |

Если вы не хотите регистрировать «события», отмените выделение соответствующей опции в меню установки.

| Система            |           |       |               |  |  |  |
|--------------------|-----------|-------|---------------|--|--|--|
| Номер              |           |       |               |  |  |  |
| Пароль             |           |       | (1000 ~ 9999) |  |  |  |
| V Зуммер           | Тип видео |       | PAL •         |  |  |  |
| 🔲 Вывод на монитор |           |       |               |  |  |  |
| Режим тахом        | етра      | Сблос | •             |  |  |  |

| Номер               | Введите номер автомашины. Он будет отображаться при<br>выводе данных регистрации на печать, выводе данные в<br>виде файла AVI и пр.                                       |
|---------------------|----------------------------------------------------------------------------------------------------|
| Пароль              | Введите пароль (1000~9999), если вы хотите обеспечить<br>секретность данных регистрации при просмотре на ПК<br>или на внешнем мониторе (изображение выводится не<br>будет |
| Зуммер              | ВКЛ/ВЫКЛ зуммера при записи события                                                                                                    |
| Тип<br>видео        | Установите согласно типу камеры                                                                                                    |
| Вывод на<br>монитор | Включение режима «вывод на внешний монитор» в автомашине                                                                                                    |

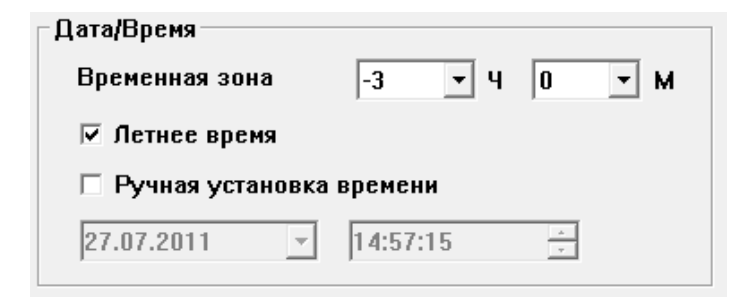

Для точной установки времени установите временную зону. После этого время будет автоматически устанавливаться с помощью GPS. Также возможна и установка вручную.

| Режим тахометра | Тип 2 💌 |      |
|-----------------|---------|------|
|                 | Сброс   |      |
|                 | Тип 2   |      |
| Иниц. карту SD  | Тип 4   | ıe   |
|                 | Тип 8   | F    |
|                 | Тип 16  | 00.  |
| 13.11.2009/09   | Тип 20  | 09:. |
|                 | Тип 25  |      |

Перед использованием "Режима тахометра", присоедините белый кабель (стр. 9) к соответствующему выходу тахометра (speed pulse) в автомашине. Для справки обратитесь к производителю автомашины или в сервисный центр.

Для получения данных о скорости автомашины непосредственно от автомашины подсоедините белый кабель и выберите режим тахометра вашей аватомашины.

Если вы не знаете тип режима вашей автомашины, то выберете опцию «сброс» и осуществляйте движение в течении 30 минут.

ВХ3000 сравнит данные, получаемые от тахометра, с данными от спутника GPS и автоматически выберет тип режима тахометра, подходящий для вашей автомашины.

|--|

Іинициализировать карту SD : все данные будут стерты, а установки регистратора вернутся к фабричным

Стереть данные: Все данные будут стерты

| <u> </u> | ние После изменения все записанные данные<br>стираются                               |
|----------|--------------------------------------------------------------------------------------|
| S        | -tting                                                                               |
|          | The configuration was changed and data will be removed, Do you want to backup data ? |
|          | Yes No Cancel                                                                        |
| Вь       | берете резервное копирование [ДА] или [НЕТ]<br>ежде чем стереть данные.              |

Новая карта SD должна быть инициализирована с помощью меню Запись.

| Запись | Помощь                      |
|--------|-----------------------------|
| Уста   | ановки(D)                   |
| Ини    | іциализировать карту SD (S) |
| Изв    | лечь карту SD(E)            |
| Cox    | ранить файл AVI(T)          |
| Cox    | ранить файл Jpeg(J)         |
| Goo    | gle Earth(L)                |
| Рез    | ервное копирование(В)       |

- 1. Вставьте карту в ПК. 2. Запустите "PC Viewer BX3000"
- 3. Выберите меню [Запись] и подменю
- [Инициализировать карту SD(S)]

Рекомендуется осуществлять инициализацию минимум один раз в месяц для того, чтобы избежать ошибок в работе регистратора.

#### 15. Нажмите иконку [Информация] для получения информации о продукте.

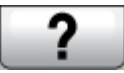

Иконка [Информация

| PCViewer Information                                                                                    | <b>X</b>                                      |
|----------------------------------------------------------------------------------------------------|-----------------------------------------------|
| BX3000<br>PC Viewer Version : 2<br>Recorder Version : 2<br>Copyright (C) 2011 D<br>All rights reserved. | 2.0.0.0<br>0.1<br>TEG Security Co.,Ltd.<br>DK |

## ВОСПРОИЗВЕДЕНИЕ ФАЙЛА ЖУРНАЛА

16. Выберите опцию [Журнал], выберите файл с помощи мыши или выберите опцию [Все]. Нажмите клавишу [Загрузить]/[Load].

Журнал Данные записываются в журнал даже при отсутствии событий Возможна сортировка при помощи опции поиска (к примеру, по показателю скорости передвижения). Максимальный размер данных журнала 48МВ. При превышении данные перезаписываются.

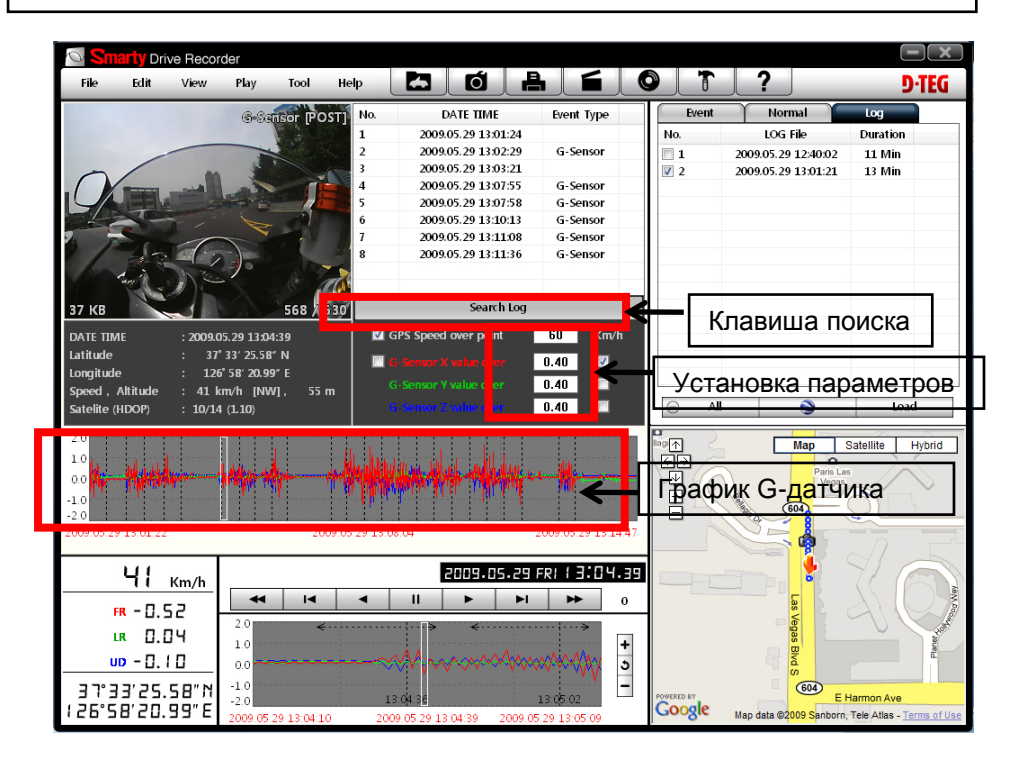

Для поиска можно выделить интересуемые показатели: скорость, значения G-датчика X,Y,Z (см. окошко справа от каждого параметра). При нахождении выделенных параметров в файле регистрации в программе будет выведен список таких событий.

G-датчик, значение X: Вперед & Назад (быстрый старт, торможение) G-датчик, значение Y: Влево & Вправо (быстрый поворот)

G-датчик, значение Z: Вверх & Вниз (выступ, яма)

# ПРЕОБРАЗОВАНИЯ ЖУРНАЛА GPS В ФАЙЛ KML (для программы Google Earth)

Для просмотра маршрута передвижения в программе Google Earth выберите все файлы журнала и нажмите клавишу Google Earth

| Событие   | Паника     | Запись   | Снимок | Журнал | Cohuma  | Панника         | 220040   | Cummen | Wumuna |
|-----------|------------|----------|--------|--------|---------|-----------------|----------|--------|--------|
| Nº        | ΦαΪ        | іл       | Длител |        | Коорцие | і іаника<br>Фай | запись   | Лаитеа | журнал |
| 100 [1]   | 13.11.2009 | 07:57:07 | 3 Мин  |        |         | 15.10.2009      | 21:00:17 | 46 Сек |        |
| 📃 101 [1] | 13.11.2009 | 08:00:00 | 10 Мин |        |         | 15.10.2009      | 21:02:47 | 1 Мин  |        |
| 102 [1]   | 13.11.2009 | 08:17:06 | 3 Мин  |        | 3       | 03.11.2009      | 18:35:27 | 11 Мин |        |
| 🔲 105 [1] | 13.11.2009 | 08:40:00 | 8 Мин  |        | ☑ 4     | 03.11.2009      | 18:52:37 | 7 Мин  |        |
| 106 [2]   | 13.11.2009 | 09:07:56 | 4 Мин  |        |         | 03.11.2009      | 19:02:20 | 19 Мин |        |
| 108 [4]   | 13.11.2009 | 09:22:23 | 38 Мин |        | 07      | 03.11.2009      | 19:27:24 | 6 Сек  |        |
| 112 [3]   | 13.11.2009 | 10:00:00 | 24 Мин |        |         | 03.11.2009      | 19:28:38 | 10 Мин |        |
| 2         |            |          |        |        | 9       | 03.11.2009      | 19:39:03 | 21 Мин |        |
| ~         |            |          |        |        |         | 03.11.2009      | 20:00:00 | 34 Мин |        |
|           |            |          |        |        |         | 03.11.2009      | 21:28:00 | 53 Сек |        |
|           |            |          |        |        | 12      | 03.11.2009      | 21:29:39 | 5 Мин  |        |
|           |            |          |        |        | 13      | 03.11.2009      | 21:37:00 | 10 Мин |        |
|           |            |          |        |        |         | 03.11.2009      | 21:51:44 | 8 Мин  |        |
|           |            |          |        |        | 15      | 03.11.2009      | 22:52:43 | 4 Мин  | -      |
|           |            |          |        |        |         |                 |          |        |        |
| Be        | e          |          | 3arpy  | зить   | ⊖ Bo    | e               |          | Загру  | зить   |

- 1. Установите программу Google Earth (<u>http://earth.google.com/</u>)
- 2. Выберите файл
- 3. Запустите программу

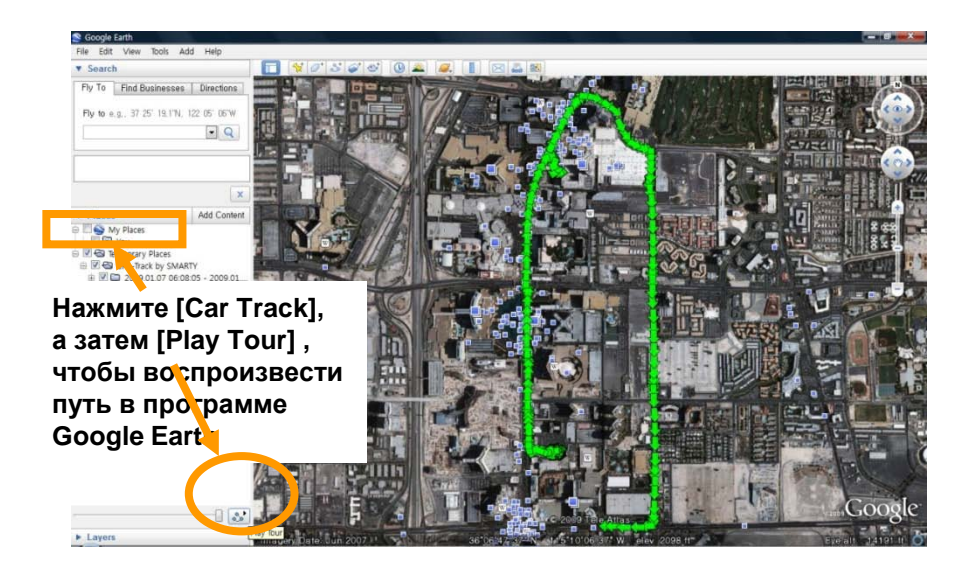

# ПРЕОБРАЗОВАНИЯ ЖУРНАЛА GPS В ФАЙЛ KML (для программы Google Earth)

Программа Google Earth позволяет импортировать файл фурнала и сохранять маршруты, добавлять метки (к примеру, интересные для пользователя места), добавлять маршруты передвижения (для сравнения с выбранным маршрутом), а также сохранять все это для дальнейшей работы

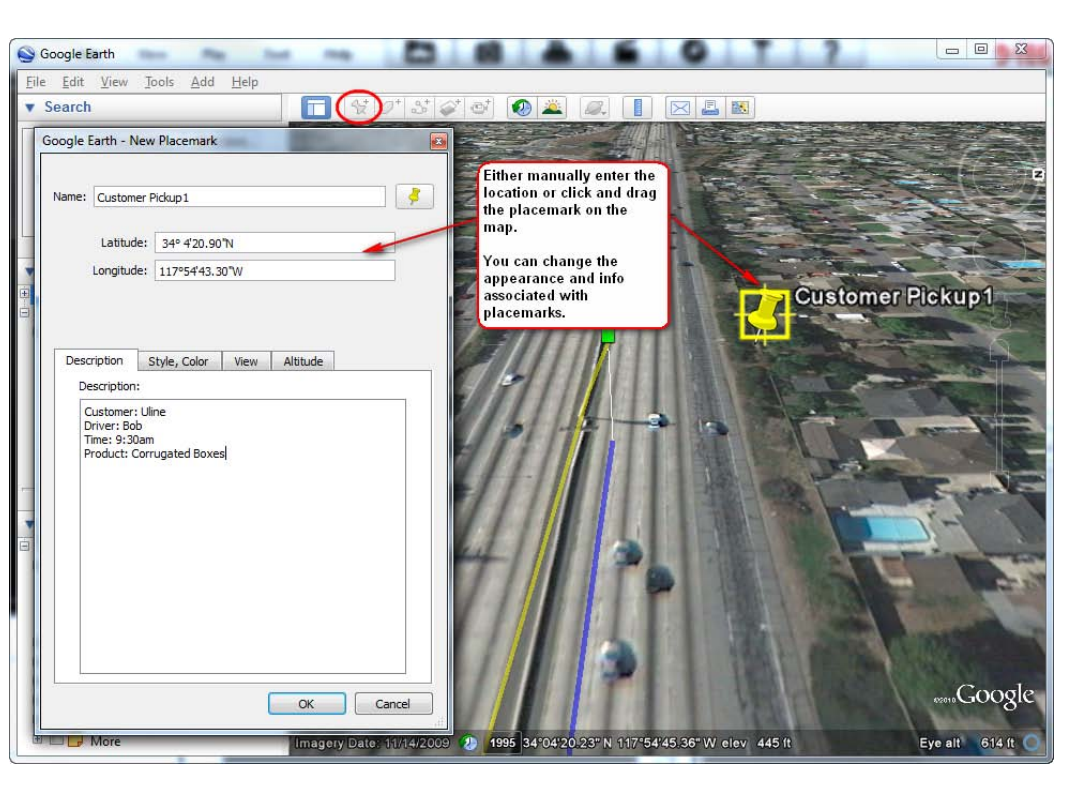

Для детального разъяснения пройдите по следующей ссылке:

http://earth.google.com/support/bin/static.py?page=guide\_toc.cs

## ПРИЛОЖЕНИЕ (Обновление прошивки (firmware)

В первую очередь обновите прошивку ВХ3000, после этого инсталлируйте ПО РС на ПК,

# И лишь после этого инициализируйте карту SD с помощью нового ПО.

ПРИМЕЧАНИЕ] для получения новой версии прошивки обратитесь в местную компанию - продавец. Новые варианты прошивки появляются по мере необходимости.

#### 1. Подготовка к обновлению прошивки

Создайте папку [program] в корневой директории SD карты,

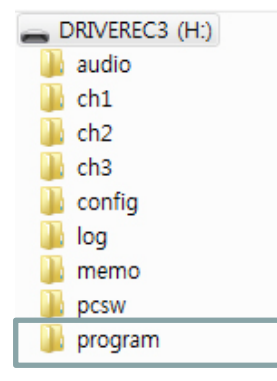

Скопируйте файл "BX4000\_X.X.X.bin" в директорию [program].

#### 2. Обновление прошивки ВХ3000

Вставьте карту SD в ВХ3000 и включите питание.

Голубой & красный индикаторы будут мигать во время обновления прошивки. Также будет слышан постоянный звук зуммера. Обычно перепрошивка занимает около 2 ~ 3 минут.

Внимание: не выключайте питание во время перепрошивки. Если перепрошивка не удастся, вам будет необходимо вернуть устройство местному дистрибутору (в компанию – продавец).

После завершения перепрошивки устройство автоматически выключится, а затем включится внвь.

После того, как вы убедитесь, что устройство работает в нормальном режиме, выключите питание. Вставьте карту SD в ПК и инициализируйте ее.

## ПРИЛОЖЕНИЕ (Обновление прошивки (firmware)

#### 3. Деинсталлируйте старую версию ПО PC Viewer

PC Windows [Start] => [Control panel] Uninstall [PCViewer]

#### 4. Инсталлируйте новую версию ПО PC Viewer

Запустите программу setup.exe

Примечание: После инсталляции новой версии ПО PC Viewer инициализируйте карту SD. В результате этого новое ПО автоматически будет скопировано в папку [pcsw] SD карты.

Для инициализации SD карты запустите ПО PC Viewer и выберете меню [ЗАПИСЬ] > [Инициализировать карту SD]

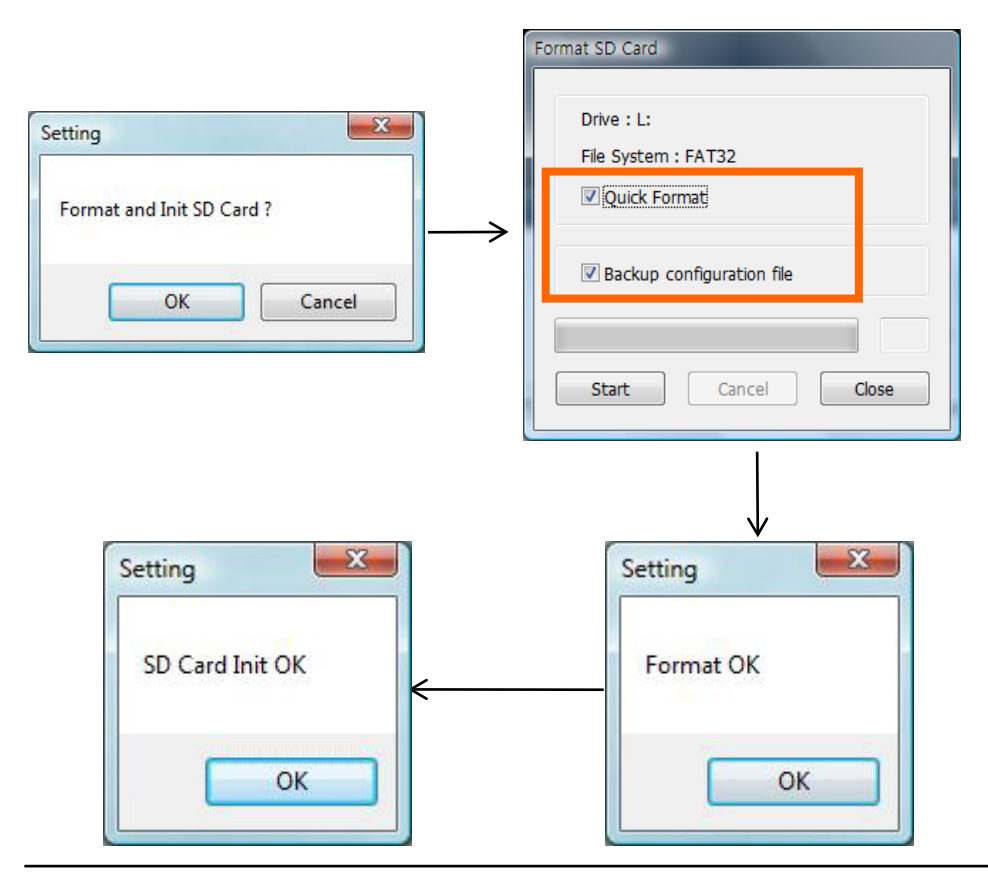

## Приблизительное время записи (NTSC)

# Примечание: Это лишь приблизительные данные. Фактический результат зависит от множества факторов (видеосигнал, изображение и т.п.)

| 1 Camera C          | ontinuous | Recording         | 9        |          |           |           |            |         |                   |          |          |           |           |
|---------------------|-----------|-------------------|----------|----------|-----------|-----------|------------|---------|-------------------|----------|----------|-----------|-----------|
| Resolution          | Quality   | FPS per<br>Camera | 4GB      | 8GB      | 16GB      | 32GB      | Resolution | Quality | FPS per<br>Camera | 4GB      | 8GB      | 16GB      | 32GB      |
|                     |           | 30                | 2 hours  | 4 hours  | 9 hours   | 18 hours  |            |         | 30                | 3 hours  | 5 hours  | 11 hours  | 22 hours  |
|                     |           | 15                | 4 hours  | 8 hours  | 16 hours  | 32 hours  |            | Low     | 15                | 5 hours  | 10 hours | 20 hours  | 40 hours  |
| 720x480 Hig<br>(D1) |           | 10                | 6 hours  | 11 hours | 22 hours  | 44 hours  | 720×480    |         | 10                | 7 hours  | 14 hours | 27 hours  | 55 hours  |
|                     | High      | 5                 | 9 hours  | 17 hours | 34 hours  | 69 hours  | (D1)       |         | 5                 | 11 hours | 22 hours | 44 hours  | 89 hours  |
|                     |           | 3                 | 11 hours | 22 hours | 45 hours  | 89 hours  |            |         | 3                 | 15 hours | 30 hours | 59 hours  | 119 hours |
|                     |           | 2                 | 13 hours | 26 hours | 52 hours  | 105 hours |            |         | 2                 | 18 hours | 36 hours | 71 hours  | 142 hours |
|                     |           | 1                 | 16 hours | 32 hours | 64 hours  | 127 hours |            |         | 1                 | 22 hours | 44 hours | 89 hours  | 178 hours |
|                     |           | 30                | 4 hours  | 9 hours  | 18 hours  | 36 hours  |            |         | 30                | 5 hours  | 11 hours | 22 hours  | 43 hours  |
|                     |           | 15                | 8 hours  | 16 hours | 32 hours  | 64 hours  |            |         | 15                | 10 hours | 20 hours | 40 hours  | 79 hours  |
| 720-240             |           | 10                | 11 hours | 22 hours | 44 hours  | 87 hours  | 720-240    |         | 10                | 14 hours | 27 hours | 55 hours  | 110 hours |
| (Half D1)           | High      | 5                 | 17 hours | 34 hours | 69 hours  | 137 hours | (Half D1)  | Low     | 5                 | 22 hours | 44 hours | 89 hours  | 178 hours |
| (Frail DT)          |           | 3                 | 22 hours | 45 hours | 89 hours  | 178 hours | (Hall DT)  |         | 3                 | 30 hours | 59 hours | 119 hours | 237 hours |
|                     |           | 2                 | 26 hours | 52 hours | 105 hours | 210 hours |            |         | 2                 | 36 hours | 71 hours | 142 hours | 285 hours |
|                     |           | 1                 | 32 hours | 63 hours | 127 hours | 254 hours |            |         | 1                 | 44 hours | 89 hours | 178 hours | 356 hours |

| 2 Cameras (     | Continuou | is Recordir       | ng       |          |          |           |                 |         |                   |          |          |          |           |
|-----------------|-----------|-------------------|----------|----------|----------|-----------|-----------------|---------|-------------------|----------|----------|----------|-----------|
| Resolution      | Quality   | FPS per<br>Camera | 4GB      | 8GB      | 16GB     | 32GB      | Resolution      | Quality | FPS per<br>Camera | 4GB      | 8GB      | 16GB     | 32GB      |
|                 |           | 15                | 2 hours  | 4 hours  | 8 hours  | 16 hours  |                 | Low     | 15                | 2 hours  | 5 hours  | 10 hours | 20 hours  |
|                 |           | 10                | 3 hours  | 6 hours  | 11 hours | 22 hours  |                 |         | 10                | 3 hours  | 7 hours  | 14 hours | 27 hours  |
| 720x480<br>(D1) | High      | 5                 | 4 hours  | 9 hours  | 17 hours | 34 hours  | 720x480<br>(D1) |         | 5                 | 6 hours  | 11 hours | 22 hours | 44 hours  |
|                 | riigii    | 3                 | 6 hours  | 11 hours | 22 hours | 45 hours  |                 | LOW     | 3                 | 7 hours  | 15 hours | 30 hours | 59 hours  |
|                 |           | 2                 | 7 hours  | 13 hours | 26 hours | 52 hours  |                 |         | 2                 | 9 hours  | 18 hours | 36 hours | 71 hours  |
|                 |           | 1                 | 8 hours  | 16 hours | 32 hours | 64 hours  |                 |         | 1                 | 11 hours | 22 hours | 44 hours | 89 hours  |
|                 |           | 15                | 4 hours  | 8 hours  | 16 hours | 32 hours  |                 |         | 15                | 5 hours  | 10 hours | 20 hours | 40 hours  |
|                 |           | 10                | 5 hours  | 11 hours | 22 hours | 44 hours  |                 |         | 10                | 7 hours  | 14 hours | 27 hours | 55 hours  |
| 720x240         | High      | 5                 | 9 hours  | 17 hours | 34 hours | 69 hours  | 720x240         | Low     | 5                 | 11 hours | 22 hours | 44 hours | 89 hours  |
| (Half D1)       | riign     | 3                 | 11 hours | 22 hours | 45 hours | 89 hours  | (Half D1)       | LOW     | 3                 | 15 hours | 30 hours | 59 hours | 119 hours |
| (*********      |           | 2                 | 13 hours | 26 hours | 52 hours | 105 hours |                 |         | 2                 | 18 hours | 36 hours | 71 hours | 142 hours |
|                 |           | 1                 | 16 hours | 32 hours | 63 hours | 127 hours |                 |         | 1                 | 22 hours | 44 hours | 89 hours | 178 hours |

| 3 Cameras (     | Continuou | is Recordir       | ng       |          |          |          |            |         |                   |          |          |          |           |
|-----------------|-----------|-------------------|----------|----------|----------|----------|------------|---------|-------------------|----------|----------|----------|-----------|
| Resolution      | Quality   | FPS per<br>Camera | 4GB      | 8GB      | 16GB     | 32GB     | Resolution | Quality | FPS per<br>Camera | 4GB      | 8GB      | 16GB     | 32GB      |
|                 |           | 10                | 2 hours  | 4 hours  | 7 hours  | 15 hours |            |         | 10                | 2 hours  | 5 hours  | 9 hours  | 18 hours  |
| 720x480<br>(D1) |           | 5                 | 3 hours  | 6 hours  | 12 hours | 23 hours | 720×480    |         | 5                 | 4 hours  | 7 hours  | 15 hours | 30 hours  |
|                 | High      | 3                 | 4 hours  | 7 hours  | 15 hours | 30 hours | (D1)       | Low     | 3                 | 5 hours  | 10 hours | 20 hours | 40 hours  |
|                 |           | 2                 | 4 hours  | 9 hours  | 18 hours | 35 hours | (01)       |         | 2                 | 6 hours  | 12 hours | 24 hours | 47 hours  |
|                 |           | 1                 | 5 hours  | 11 hours | 21 hours | 42 hours |            |         | 1                 | 7 hours  | 15 hours | 30 hours | 59 hours  |
|                 |           | 10                | 4 hours  | 7 hours  | 15 hours | 29 hours |            |         | 10                | 5 hours  | 9 hours  | 18 hours | 37 hours  |
| 720-240         |           | 5                 | 6 hours  | 11 hours | 23 hours | 46 hours | 720-240    |         | 5                 | 7 hours  | 15 hours | 30 hours | 59 hours  |
| (Half D1)       | High      | 3                 | 7 hours  | 15 hours | 30 hours | 59 hours | (Half D1)  | Low     | 3                 | 10 hours | 20 hours | 40 hours | 79 hours  |
| (Half D1)       |           | 2                 | 9 hours  | 17 hours | 35 hours | 70 hours | (Hall DT)  |         | 2                 | 12 hours | 24 hours | 47 hours | 95 hours  |
|                 |           | 1                 | 11 hours | 21 hours | 42 hours | 85 hours |            |         | 1                 | 15 hours | 30 hours | 59 hours | 119 hours |

## Приблизительное время записи (PAL)

# Примечание: Это лишь приблизительные данные. Фактический результат зависит от множества факторов (видеосигнал, изображение и т.п.)

| 1 Camera C      | ontinuous | Recording         | 9        |          |           |           |                 |         |                   |          |          |           |           |
|-----------------|-----------|-------------------|----------|----------|-----------|-----------|-----------------|---------|-------------------|----------|----------|-----------|-----------|
| Resolution      | Quality   | FPS per<br>Camera | 4GB      | 8GB      | 16GB      | 32GB      | Resolution      | Quality | FPS per<br>Camera | 4GB      | 8GB      | 16GB      | 32GB      |
|                 |           | 25                | 3 hours  | 5 hours  | 10 hours  | 21 hours  |                 |         | 25                | 3 hours  | 6 hours  | 13 hours  | 25 hours  |
|                 |           | 12                | 5 hours  | 10 hours | 19 hours  | 38 hours  |                 | Low     | 12                | 6 hours  | 12 hours | 24 hours  | 47 hours  |
| 720x576<br>(D1) | High      | 8                 | 6 hours  | 13 hours | 26 hours  | 51 hours  | 720x576<br>(D1) |         | 8                 | 8 hours  | 16 hours | 32 hours  | 65 hours  |
|                 |           | 4                 | 10 hours | 19 hours | 39 hours  | 78 hours  |                 | LOW     | 4                 | 13 hours | 25 hours | 51 hours  | 102 hours |
|                 |           | 2                 | 13 hours | 26 hours | 52 hours  | 105 hours |                 |         | 2                 | 18 hours | 36 hours | 71 hours  | 142 hours |
|                 |           | 1                 | 16 hours | 32 hours | 63 hours  | 127 hours |                 |         | 1                 | 22 hours | 44 hours | 89 hours  | 178 hours |
|                 |           | 25                | 5 hours  | 10 hours | 21 hours  | 42 hours  |                 |         | 25                | 6 hours  | 13 hours | 25 hours  | 51 hours  |
|                 |           | 12                | 10 hours | 19 hours | 38 hours  | 76 hours  |                 |         | 12                | 12 hours | 24 hours | 47 hours  | 95 hours  |
| 720x288         | High      | 8                 | 13 hours | 26 hours | 51 hours  | 102 hours | 720x288         | Low     | 8                 | 16 hours | 32 hours | 65 hours  | 129 hours |
| (Half D1)       | riign     | 4                 | 19 hours | 39 hours | 78 hours  | 155 hours | (Half D1)       | LOW     | 4                 | 25 hours | 51 hours | 102 hours | 203 hours |
| (               |           | 2                 | 26 hours | 52 hours | 105 hours | 210 hours |                 |         | 2                 | 36 hours | 71 hours | 142 hours | 285 hours |
|                 |           | 1                 | 32 hours | 63 hours | 127 hours | 254 hours |                 |         | 1                 | 44 hours | 89 hours | 178 hours | 356 hours |

| 2 Cameras (     | Continuou | is Recordir       | ng       |          |          |           |            |         |                   |          |          |          |           |
|-----------------|-----------|-------------------|----------|----------|----------|-----------|------------|---------|-------------------|----------|----------|----------|-----------|
| Resolution      | Quality   | FPS per<br>Camera | 4GB      | 8GB      | 16GB     | 32GB      | Resolution | Quality | FPS per<br>Camera | 4GB      | 8GB      | 16GB     | 32GB      |
|                 |           | 12                | 2 hours  | 5 hours  | 10 hours | 19 hours  | 720×576    |         | 12                | 3 hours  | 6 hours  | 12 hours | 24 hours  |
| 720x576<br>(D1) |           | 8                 | 3 hours  | 6 hours  | 13 hours | 26 hours  |            |         | 8                 | 4 hours  | 8 hours  | 16 hours | 32 hours  |
|                 | High      | 4                 | 5 hours  | 10 hours | 19 hours | 39 hours  | (D1)       | Low     | 4                 | 6 hours  | 13 hours | 25 hours | 51 hours  |
|                 |           | 2                 | 7 hours  | 13 hours | 26 hours | 52 hours  | (01)       |         | 2                 | 9 hours  | 18 hours | 36 hours | 71 hours  |
|                 |           | 1                 | 8 hours  | 16 hours | 32 hours | 63 hours  |            |         | 1                 | 11 hours | 22 hours | 44 hours | 89 hours  |
|                 |           | 12                | 5 hours  | 10 hours | 19 hours | 38 hours  |            |         | 12                | 6 hours  | 12 hours | 24 hours | 47 hours  |
| 720-288         |           | 8                 | 6 hours  | 13 hours | 26 hours | 51 hours  | 720-288    |         | 8                 | 8 hours  | 16 hours | 32 hours | 65 hours  |
| (Half D1)       | High      | 4                 | 10 hours | 19 hours | 39 hours | 78 hours  | (Half D1)  | Low     | 4                 | 13 hours | 25 hours | 51 hours | 102 hours |
| (Half D1)       |           | 2                 | 13 hours | 26 hours | 52 hours | 105 hours | (Hall DT)  |         | 2                 | 18 hours | 36 hours | 71 hours | 142 hours |
|                 |           | 1                 | 16 hours | 32 hours | 63 hours | 127 hours |            |         | 1                 | 22 hours | 44 hours | 89 hours | 178 hours |

| 3 Cameras (          | Continuou | is Recordir       | ng       |          |          |          |                 |         |                   |          |          |          |           |
|----------------------|-----------|-------------------|----------|----------|----------|----------|-----------------|---------|-------------------|----------|----------|----------|-----------|
| Resolution           | Quality   | FPS per<br>Camera | 4GB      | 8GB      | 16GB     | 32GB     | Resolution      | Quality | FPS per<br>Camera | 4GB      | 8GB      | 16GB     | 32GB      |
|                      |           | 8                 | 2 hours  | 4 hours  | 9 hours  | 17 hours |                 |         | 8                 | 3 hours  | 5 hours  | 11 hours | 22 hours  |
| 720x576<br>(D1) High | High      | 4                 | 3 hours  | 6 hours  | 13 hours | 26 hours | 720x576<br>(D1) | Low     | 4                 | 4 hours  | 8 hours  | 17 hours | 34 hours  |
|                      |           | 2                 | 4 hours  | 9 hours  | 17 hours | 35 hours |                 |         | 2                 | 6 hours  | 12 hours | 24 hours | 47 hours  |
|                      |           | 1                 | 5 hours  | 11 hours | 21 hours | 42 hours |                 |         | 1                 | 7 hours  | 15 hours | 30 hours | 59 hours  |
|                      |           | 8                 | 4 hours  | 9 hours  | 17 hours | 34 hours |                 |         | 8                 | 5 hours  | 11 hours | 22 hours | 43 hours  |
| 720x288              | High      | 4                 | 6 hours  | 13 hours | 26 hours | 52 hours | 720x288         | Low     | 4                 | 8 hours  | 17 hours | 34 hours | 68 hours  |
| (Half D1)            | riigii    | 2                 | 9 hours  | 17 hours | 35 hours | 70 hours | (Half D1)       | LOW     | 2                 | 12 hours | 24 hours | 47 hours | 95 hours  |
|                      |           | 1                 | 11 hours | 21 hours | 42 hours | 85 hours |                 |         | 1                 | 15 hours | 30 hours | 59 hours | 119 hours |

#### \* Работа зуммера

| Состояние                             | Кол-во сигналов                                       | Вкл      | Выкл     |  |
|---------------------------------------|-------------------------------------------------------|----------|----------|--|
| Событие                               | 1                                                     | 1 сек    | -        |  |
| Снимок (моментальный)                 | 1                                                     | 200 мсек |          |  |
| Нажатие клавиши и<br>изменение режима | 1                                                     | 200 мсек | -        |  |
| Ошибка карты SD                       | Постоянно<br>Остановка – нажатием<br>клавиши [ПАНИКА] | 500 мсек | 500 мсек |  |
| Заполнение карты SD                   | Постоянно                                             | 2 сек    | 2 сек    |  |

#### \* Работа индикатора

|                        | Состояние                                         | СИНИЙ                | КРАСНЫЙ              |
|------------------------|---------------------------------------------------|----------------------|----------------------|
|                        | ВКЛ питание                                       | ВКЛ                  | ВКЛ                  |
|                        | Загрузка                                          | ВКЛ/ВЫКЛ             | ВКЛ/ВЫКЛ             |
|                        | Запись перед событием<br>Нормальная запись        | вкл                  | выкл                 |
| До<br>перезаписи       | Запись события                                    | ВКЛ/ВЫКЛ<br>Быстро   | выкл                 |
|                        | Запись события в режиме нормальной записи (5 сек) | ВКЛ/ВЫКЛ<br>Быстро   | ВЫКЛ                 |
|                        | Снимок (моментальный)                             | ВКЛ/ВЫКЛ<br>Быстро   | ВЫКЛ                 |
| Во время<br>перезаписи | Запись перед событием<br>Нормальная запись        | вкл                  | ВКЛ                  |
|                        | Запись события                                    | ВКЛ/ВЫКЛ<br>Быстро   | ВКЛ                  |
|                        | Запись события в режиме нормальной записи (5 сек) | ВКЛ/ВЫКЛ<br>Быстро   | ВКЛ                  |
|                        | Снимок (моментальный)                             | ВКЛ/ВЫКЛ<br>Быстро   | ВКЛ                  |
| Режим з                | записи «один раз» (при заполнении<br>карты SD)    | выкл                 | ВКЛ/ВЫКЛ<br>Медленно |
|                        | Во время воспроизведения<br>экранного меню        | вкл/выкл             | ВКЛ/ВЫКЛ             |
|                        | Ошибка в работе карты SD                          | ВКЛ/ВЫКЛ<br>Медленно | ВКЛ/ВЫКЛ<br>Медленно |

## СПЕЦИФИКАЦИЯ

|                                        | Модель: ВХ3000                                                                |
|----------------------------------------|-------------------------------------------------------------------------------|
| Видеовход                              | КАМ1- 5V камера, КАМ2- 5V камера,<br>КАМ3- камера                             |
| Аудиовход                              | 1КАН (внутренний или внешний микрофон)                                        |
| AV-выход                               | 1 видеовыход, 1 аудиовыход                                                    |
| Постоянная запись<br>Запись по событию | NTSC: 720x480 (30к/c) 720x240 (60к/c)<br>PAL: 720x576 (25к/c) 720x288 (50к/c) |
| Время записи                           | 2 часа ~ 356 часов (14 дней, 20 часов)                                        |
| Снимок<br>(моментальный)               | Снимок + аудиозапись (5 сек.)                                                 |
| Память                                 | 4ГБ SDHC (поддержка 32ГБ SDHC)                                                |
| GPS                                    | Внешний модуль GPS                                                            |
| G Датчик                               | Внутренний 3-осный G-Датчик                                                   |
| RTC                                    | Внутренняя батарея                                                            |
| Сигналы                                | Регистрация торможения, поворота, ускорения                                   |
| Датчики тревоги                        | 3 (дверь, счетчик и т.п.)                                                     |
| Сжатие                                 | MPEG4 (Постоянная запись)<br>MJPEG (Запись по событию)                        |
| пду                                    | Паника (запись), воспроизведение, моментальный снимок                         |
| Индикаторы                             | 2 (Красный/Синий)                                                             |
| ПО                                     | PC Viewer (интеграция с Google Earth)                                         |
| Конденсатор                            | Запись события при отключении питания                                         |
| Энергопотребление                      | 7.8W (с 3 камерами)                                                           |
| Размер/Вес                             | 70мм X 99 мм X 21мм, 100гр,                                                   |

## Техническая поддержка & гарантия

#### ТЕХНИЧЕСКАЯ ПОДДЕРЖКА

Для получения обратитесь к продавцу

#### ОГРАНИЧЕННАЯ ГАРАНТИЯ

На изделие предоставляется гарантия продолжительностью 1 год. Гарантия не распространяется на изделия, которые не использовались согласно инструкции, были повреждены во время аварии, а также на нормальный износ изделия. В других случаях изделие должно быть возвращено продавцу для гарантийного обслуживания.

## Опции

|                                                                                   | DC 5V, КМОП камера для ВХ3000                                                                                                    |
|-----------------------------------------------------------------------------------|----------------------------------------------------------------------------------------------------|
|                                                                                   | 1/4" КМОП цифровой сенсор 310К пикселей,                                                                                                    |
| DIK-100                                                                           | Угол обзора: 170° ([горизонтальный(131°) вертикальный (96 °)]                                                                                                    |
|                                                                                   | Эффективный пиксел: 648 (Г) x 488 (В) (NTSC/PAL)                                                                                                    |
|                                                                                   | Вилеовыхол 10 Ур-р (Композитный)                                                                                                    |
|                                                                                   | Мин. освещенность: 1 Ішх                                                                                                    |
|                                                                                   |                                                                                                    |
|                                                                                   |                                                                                                    |
|                                                                                   | $20 \text{ Mm} \times 25 \text{ Mm} \times 50 \text{ rp}  \Box \text{Dopon} : \Box \text{D} \text{Mm} = 5000 \pm 10 \text{ Mm}$                                                                                                    |
|                                                                                   | ОС 5\/ ПЭС коморо для РУ2000                                                                                                    |
|                                                                                   | UC 3V, ПЗС камера для блассо<br>A /all Service Burger ЦАЛ ССЛ П                                                                                                    |
| STR-100                                                                           |                                                                                                    |
|                                                                                   |                                                                                                    |
|                                                                                   |                                                                                                    |
|                                                                                   | Видеовыход: 1.0 Vp-р (Композитныи)                                                                                                    |
|                                                                                   | Мин. освещенность: 0,1 Iux                                                                                                    |
|                                                                                   | Температура применения: -20°С ~ +60°С                                                                                                    |
|                                                                                   | Питание: 5V, Энергопотребление: Макс. 200mA                                                                                                    |
|                                                                                   | 43мм x 38мм x 35мм, 70гр, Провод : Длина=5000±10мм                                                                                                    |
| ИК Камера                                                                         | DC 5V, ПЗС камера для ВХ3000                                                                                                    |
| STR-100IR                                                                         | 1/3" Sony Super HAD CCD II ,                                                                                                    |
|                                                                                   | Угол обзора: 145°                                                                                                    |
|                                                                                   | Эффективный пиксел: 500(Г) X 582(В) (РАL)                                                                                                    |
|                                                                                   | Видеовыход: 1.0 Vp-р (Композитный)                                                                                                    |
|                                                                                   | Мин. освещенность: IR LED On 0 lux                                                                                                    |
|                                                                                   | Температура применения: -20°С ~ +60°С                                                                                                    |
|                                                                                   | Питание: 5V, Энергопотребление: Макс. 320mA(LED ON)                                                                                                    |
|                                                                                   |                                                                                                    |
|                                                                                   | 43мм x 38мм x 35мм, 70гр, Провод : Длина=5000 $\pm$ 10мм                                                                                                    |
| Камера залнего                                                                    | 43мм x 38мм x 35мм, 70гр, Провод : Длина=5000±10мм<br>КМОП, Водонепроницаемая (IP 68)                                                                                                    |
| Камера заднего                                                                    | 43мм x 38мм x 35мм, 70гр, Провод : Длина=5000±10мм<br>КМОП, Водонепроницаемая (IP 68)<br>1/4" Высокое разрешение КМОП                                                                                                    |
| Камера заднего<br>Вида STR-131                                                    | 43мм х 38мм х 35мм, 70гр, Провод : Длина=5000±10мм<br>КМОП, Водонепроницаемая (IP 68)<br>1/4" Высокое разрешение КМОП<br>Угол обзора: 162°                                                                                                    |
| Камера заднего<br>Вида STR-131                                                    | 43мм x 38мм x 35мм, 70гр, Провод : Длина=5000±10мм<br>КМОП, Водонепроницаемая (IP 68)<br>1/4" Высокое разрешение КМОП<br>Угол обзора: 162°<br>Эффективный пиксель: (H)640 x (V)480 (NTSC / PAL)                                                                                                    |
| Камера заднего<br>Вида STR-131                                                    | 43мм х 38мм х 35мм, 70гр, Провод : Длина=5000±10мм<br>КМОП, Водонепроницаемая (IP 68)<br>1/4" Высокое разрешение КМОП<br>Угол обзора: 162°<br>Эффективный пиксель: (H)640 x (V)480 (NTSC / PAL)<br>Видеовыход: 1.0 Vp-p (Композитный)                                                                                                    |
| Камера заднего<br>Вида STR-131                                                    | 43мм х 38мм х 35мм, 70гр, Провод : Длина=5000±10мм<br>КМОП, Водонепроницаемая (IP 68)<br>1/4" Высокое разрешение КМОП<br>Угол обзора: 162°<br>Эффективный пиксель: (H)640 x (V)480 (NTSC / PAL)<br>Видеовыход: 1.0 Vp-p (Композитный)<br>Мин. освещенность: 1 люкс                                                                                                    |
| Камера заднего<br>Вида STR-131                                                    | 43мм х 38мм х 35мм, 70гр, Провод : Длина=5000±10мм<br>КМОП, Водонепроницаемая (IP 68)<br>1/4" Высокое разрешение КМОП<br>Угол обзора: 162°<br>Эффективный пиксель: (H)640 x (V)480 (NTSC / PAL)<br>Видеовыход: 1.0 Vp-р (Композитный)<br>Мин. освещенность: 1 люкс<br>Температура применения: -30°С ~ 85°С                                                                                                    |
| Камера заднего<br>Вида STR-131                                                    | 43мм х 38мм х 35мм, 70гр, Провод : Длина=5000±10мм<br>КМОП, Водонепроницаемая (IP 68)<br>1/4" Высокое разрешение КМОП<br>Угол обзора: 162°<br>Эффективный пиксель: (H)640 x (V)480 (NTSC / PAL)<br>Видеовыход: 1.0 Vp-р (Композитный)<br>Мин. освещенность: 1 люкс<br>Температура применения: -30°C ~ 85°C<br>Питание: DC 12V (+20%)                                                                                                    |
| Камера заднего<br>Вида STR-131                                                    | 43мм x 38мм x 35мм, 70гр, Провод : Длина=5000±10мм<br>КМОП, Водонепроницаемая (IP 68)<br>1/4" Высокое разрешение КМОП<br>Угол обзора: 162°<br>Эффективный пиксель: (H)640 x (V)480 (NTSC / PAL)<br>Видеовыход: 1.0 Vp-р (Композитный)<br>Мин. освещенность: 1 люкс<br>Температура применения: -30°C ~ 85°C<br>Питание: DC 12V (±20%)<br>Энергопотребление: Макс. 35mA                                                                                                    |
| Камера заднего<br>Вида STR-131                                                    | 43мм x 38мм x 35мм, 70гр, Провод : Длина=5000±10мм<br>КМОП, Водонепроницаемая (IP 68)<br>1/4" Высокое разрешение КМОП<br>Угол обзора: 162°<br>Эффективный пиксель: (H)640 x (V)480 (NTSC / PAL)<br>Видеовыход: 1.0 Vp-р (Композитный)<br>Мин. освещенность: 1 люкс<br>Температура применения: -30°С ~ 85°С<br>Питание: DC 12V (±20%)<br>Энергопотребление: Макс. 35mA<br>28 00 x 29 00 x 26 00 мм 113гр. включает 8м кабелье                                                                                                    |
| Камера заднего<br>Вида STR-131                                                    | 43мм x 38мм x 35мм, 70гр, Провод : Длина=5000±10мм<br>КМОП, Водонепроницаемая (IP 68)<br>1/4" Высокое разрешение КМОП<br>Угол обзора: 162°<br>Эффективный пиксель: (H)640 x (V)480 (NTSC / PAL)<br>Видеовыход: 1.0 Vp-p (Композитный)<br>Мин. освещенность: 1 люкс<br>Температура применения: -30°C ~ 85°C<br>Питание: DC 12V (±20%)<br>Энергопотребление: Макс. 35mA<br>28.00 x 29.00 x 26.00 мм 113гр, включает 8м кабелье<br>Внешний микрофон для ВХ3000                                                                                                    |
| Камера заднего<br>Вида STR-131                                                    | 43мм x 38мм x 35мм, 70гр, Провод : Длина=5000±10мм<br>КМОП, Водонепроницаемая (IP 68)<br>1/4" Высокое разрешение КМОП<br>Угол обзора: 162°<br>Эффективный пиксель: (H)640 x (V)480 (NTSC / PAL)<br>Видеовыход: 1.0 Vp-p (Композитный)<br>Мин. освещенность: 1 люкс<br>Температура применения: -30°С ~ 85°С<br>Питание: DC 12V (±20%)<br>Энергопотребление: Макс. 35mA<br>28.00 x 29.00 x 26.00 мм 113гр, включает 8м кабелье<br>Внешний микрофон для BX3000<br>Направленность : однонаправленный                                                                                                    |
| Камера заднего<br>Вида STR-131                                                    | 43мм x 38мм x 35мм, 70гр, Провод : Длина=5000±10мм<br>КМОП, Водонепроницаемая (IP 68)<br>1/4" Высокое разрешение КМОП<br>Угол обзора: 162°<br>Эффективный пиксель: (H)640 x (V)480 (NTSC / PAL)<br>Видеовыход: 1.0 Vp-p (Композитный)<br>Мин. освещенность: 1 люкс<br>Температура применения: -30°C ~ 85°C<br>Питание: DC 12V (±20%)<br>Энергопотребление: Макс. 35mA<br>28.00 x 29.00 x 26.00 мм 113гр, включает 8м кабелье<br>Внешний микрофон для BX3000<br>Направленность : однонаправленный<br>Чувствительность : -36+5dB: При 3V 2 2 Корт, 0dB=1V/Pa 1KHz                                                                                                    |
| Камера заднего<br>Вида STR-131                                                    | 43мм x 38мм x 35мм, 70гр, Провод : Длина=5000±10мм<br>КМОП, Водонепроницаемая (IP 68)<br>1/4" Высокое разрешение КМОП<br>Угол обзора: 162°<br>Эффективный пиксель: (H)640 x (V)480 (NTSC / PAL)<br>Видеовыход: 1.0 Vp-р (Композитный)<br>Мин. освещенность: 1 люкс<br>Температура применения: -30°С ~ 85°С<br>Питание: DC 12V (±20%)<br>Энергопотребление: Макс. 35mA<br>28.00 x 29.00 x 26.00 мм 113гр, включает 8м кабелье<br>Внешний микрофон для BX3000<br>Направленность : -36±5dB; При 3V, 2.2Kohm, 0dB=1V/Pa 1KHz<br>Импелиалс : 2 2K Obm @11KHz;                                                                                                    |
| Камера заднего<br>Вида STR-131                                                    | 43мм x 38мм x 35мм, 70гр, Провод : Длина=5000±10мм<br>КМОП, Водонепроницаемая (IP 68)<br>1/4" Высокое разрешение КМОП<br>Угол обзора: 162°<br>Эффективный пиксель: (H)640 x (V)480 (NTSC / PAL)<br>Видеовыход: 1.0 Vp-р (Композитный)<br>Мин. освещенность: 1 люкс<br>Температура применения: -30°С ~ 85°С<br>Питание: DC 12V (±20%)<br>Энергопотребление: Макс. 35mA<br>28.00 x 29.00 x 26.00 мм 113гр, включает 8м кабелье<br>Внешний микрофон для ВХ3000<br>Направленность : однонаправленный<br>Чувствительность : -36±5dB; При 3V, 2.2Kohm, 0dB=1V/Pa 1KHz<br>Импедианс : 2.2K Ohm@1KHz;                                                                                                    |
| Камера заднего<br>Вида STR-131                                                    | 43мм x 38мм x 35мм, 70гр, Провод : Длина=5000±10мм<br>КМОП, Водонепроницаемая (IP 68)<br>1/4" Высокое разрешение КМОП<br>Угол обзора: 162°<br>Эффективный пиксель: (H)640 x (V)480 (NTSC / PAL)<br>Видеовыход: 1.0 Vp-р (Композитный)<br>Мин. освещенность: 1 люкс<br>Температура применения: -30°С ~ 85°С<br>Питание: DC 12V (±20%)<br>Энергопотребление: Макс. 35mA<br>28.00 x 29.00 x 26.00 мм 113гр, включает 8м кабелье<br>Внешний микрофон для BX3000<br>Направленность : -36±5dB; При 3V, 2.2Kohm, 0dB=1V/Pa 1KHz<br>Импедианс : 2.2K Ohm @1KHz;<br>Макс. рабочее напряжение : 10V; Стандартное рабочее напряжение :                                                                                                    |
| Камера заднего<br>Вида STR-131                                                    | 43мм x 38мм x 35мм, 70гр, Провод : Длина=5000±10мм<br>КМОП, Водонепроницаемая (IP 68)<br>1/4" Высокое разрешение КМОП<br>Угол обзора: 162°<br>Эффективный пиксель: (H)640 x (V)480 (NTSC / PAL)<br>Видеовыход: 1.0 Vp-р (Композитный)<br>Мин. освещенность: 1 люкс<br>Температура применения: -30°С ~ 85°С<br>Питание: DC 12V (±20%)<br>Энергопотребление: Макс. 35mA<br>28.00 x 29.00 x 26.00 мм 113гр, включает 8м кабелье<br>Внешний микрофон для BX3000<br>Направленность : -36±5dB; При 3V, 2.2Kohm, 0dB=1V/Pa 1KHz<br>Импедианс : 2.2K Ohm@1KHz;<br>Макс. рабочее напряжение : 10V; Стандартное рабочее напряжение :<br>3V                                                                                                    |
| Камера заднего<br>Вида STR-131                                                    | 43мм x 38мм x 35мм, 70гр, Провод : Длина=5000±10мм         КМОП, Водонепроницаемая (IP 68)         1/4" Высокое разрешение КМОП         Угол обзора: 162°         Эффективный пиксель: (H)640 x (V)480 (NTSC / PAL)         Видеовыход: 1.0 Vp-р (Композитный)         Мин. освещенность: 1 люкс         Температура применения: -30°С ~ 85°С         Питание: DC 12V (±20%)         Энергопотребление: Макс. 35mA         28.00 x 29.00 x 26.00 мм 113гр, включает 8м кабелье         Внешний микрофон для ВХ3000         Направленность : -36±5dB; При 3V, 2.2Kohm, 0dB=1V/Pa 1KHz         Импедианс : 2.2K Ohm@1KHz;         Макс. рабочее напряжение : 10V; Стандартное рабочее напряжение : 3V         Частота : 100~10,000Hz       Энергопотребление : 0.5mA макс                                                                                                    |
| Камера заднего<br>Вида STR-131                                                    | 43мм x 38мм x 35мм, 70гр, Провод : Длина=5000±10мм<br>КМОП, Водонепроницаемая (IP 68)<br>1/4" Высокое разрешение КМОП<br>Угол обзора: 162°<br>Эффективный пиксель: (H)640 x (V)480 (NTSC / PAL)<br>Видеовыход: 1.0 Vp-р (Композитный)<br>Мин. освещенность: 1 люкс<br>Температура применения: -30°С ~ 85°С<br>Питание: DC 12V (±20%)<br>Энергопотребление: Макс. 35mA<br>28.00 x 29.00 x 26.00 мм 113гр, включает 8м кабелье<br>Внешний микрофон для ВХ3000<br>Направленность : -36±5dB; При 3V, 2.2Kohm, 0dB=1V/Pa 1KHz<br>Импедианс : 2.2K Ohm@1KHz;<br>Макс. рабочее напряжение : 10V; Стандартное рабочее напряжение :<br>3V<br>Частота : 100~10,000Hz Энергопотребление : 0.5mA макс<br>Рабочая температура: -40°С ~ +85°С                                                                                                    |
| Камера заднего<br>Вида STR-131<br>Поберание<br>МІС-100                            | 43мм x 38мм x 35мм, 70гр, Провод : Длина=5000±10мм<br>КМОП, Водонепроницаемая (IP 68)<br>1/4" Высокое разрешение КМОП<br>Угол обзора: 162°<br>Эффективный пиксель: (H)640 x (V)480 (NTSC / PAL)<br>Видеовыход: 1.0 Vp-р (Композитный)<br>Мин. освещенность: 1 люкс<br>Температура применения: -30°С ~ 85°С<br>Питание: DC 12V (±20%)<br>Энергопотребление: Макс. 35mA<br>28.00 x 29.00 x 26.00 мм 113гр, включает 8м кабелье<br>Внешний микрофон для ВХ3000<br>Направленность : -36±5dB; При 3V, 2.2Kohm, 0dB=1V/Pa 1KHz<br>Импедианс : 2.2K Ohm@1KHz;<br>Макс. рабочее напряжение : 10V; Стандартное рабочее напряжение :<br>3V<br>Частота : 100~10,000Hz Энергопотребление : 0.5mA макс<br>Рабочая температура: -40°С ~ +85°С<br>Размер : Ф9.7 x 5.0мм; Штекер: Ф3.5мм, mono straight shape, Длина                                                                                                    |
| Камера заднего<br>Вида STR-131<br>Побети<br>МIC-100<br>Побети<br>С                | 43мм x 38мм x 35мм, 70гр, Провод : Длина=5000±10мм<br>КМОП, Водонепроницаемая (IP 68)<br>1/4" Высокое разрешение КМОП<br>Угол обзора: 162°<br>Эффективный пиксель: (H)640 x (V)480 (NTSC / PAL)<br>Видеовыход: 1.0 Vp-р (Композитный)<br>Мин. освещенность: 1 люкс<br>Температура применения: -30°С ~ 85°С<br>Питание: DC 12V (±20%)<br>Энергопотребление: Макс. 35mA<br>28.00 x 29.00 x 26.00 мм 113гр, включает 8м кабелье<br>Внешний микрофон для BX3000<br>Направленность : -36±5dB; При 3V, 2.2Kohm, 0dB=1V/Pa 1KHz<br>Импедианс : 2.2K Ohm@1KHz;<br>Макс. рабочее напряжение : 10V; Стандартное рабочее напряжение :<br>3V<br>Частота : 100~10,000Hz Энергопотребление : 0.5mA макс<br>Рабочая температура: -40°С ~ +85°С<br>Размер : Ф9.7 x 5.0мм; Штекер: Ф3.5мм, mono straight shape, Длина<br>провода :2600±10мм                                                                                                    |
| Камера заднего<br>Вида STR-131<br>Поберание<br>МIC-100<br>Поберание<br>SH-100     | <ul> <li>43мм х 38мм х 35мм, 70гр, Провод : Длина=5000±10мм</li> <li>КМОП, Водонепроницаемая (IP 68)</li> <li>1/4" Высокое разрешение КМОП</li> <li>Угол обзора: 162°</li> <li>Эффективный пиксель: (H)640 х (V)480 (NTSC / PAL)</li> <li>Видеовыход: 1.0 Vp-р (Композитный)</li> <li>Мин. освещенность: 1 люкс</li> <li>Температура применения: -30°С ~ 85°С</li> <li>Питание: DC 12V (±20%)</li> <li>Энергопотребление: Макс. 35mA</li> <li>28.00 х 29.00 х 26.00 мм 113гр, включает 8м кабелье</li> <li>Внешний микрофон для ВХ3000</li> <li>Направленность : -36±5dB; При 3V, 2.2Kohm, 0dB=1V/Pa 1KHz</li> <li>Импедианс : 2.2K Ohm@1KHz;</li> <li>Макс. рабочее напряжение : 10V; Стандартное рабочее напряжение : 3V</li> <li>Частота : 100~10,000Hz</li> <li>Энергопотребление : 0.5mA макс</li> <li>Рабочая температура: -40°C ~ +85°C</li> <li>Размер : Ф9.7 х 5.0мм; Штекер: Ф3.5мм, mono straight shape, Длина провода :2600±10мм</li> </ul>                                                                                        |
| Камера заднего<br>Вида STR-131<br>Поберование<br>МIC-100<br>Поберование<br>SH-100 | 43мм x 38мм x 35мм, 70гр, Провод : Длина=5000±10мм         КМОП, Водонепроницаемая (IP 68)         1/4" Высокое разрешение КМОП         Угол обзора: 162°         Эффективный пиксель: (H)640 x (V)480 (NTSC / PAL)         Видеовыход: 1.0 Vp-p (Композитный)         Мин. освещенность: 1 люкс         Температура применения: -30°С ~ 85°С         Питание: DC 12V (±20%)         Энергопотребление: Макс. 35mA         28.00 x 29.00 x 26.00 мм 113гр, включает 8м кабелье         Внешний микрофон для BX3000         Направленность : -36±5dB; При 3V, 2.2Kohm, 0dB=1V/Pa 1KHz         Импедианс : 2.2K Ohm@1KHz;         Макс. рабочее напряжение : 10V; Стандартное рабочее напряжение : 3V         Частота : 100~10,000Hz       Энергопотребление : 0.5mA макс         Рабочая температура: -40°C ~ +85°C         Размер : Ф9.7 x 5.0мм; Штекер: Ф3.5мм, mono straight shape, Длина провода :2600±10мм         Стальной кожух для ВХ3000         Размер: 155.00 x 130.00 x 24.00 мм, 330гр                                            |
| Камера заднего<br>Вида STR-131<br>Поберование<br>МIC-100<br>Поберование<br>SH-100 | <ul> <li>43мм х 38мм х 35мм, 70гр, Провод : Длина=5000±10мм</li> <li>КМОП, Водонепроницаемая (IP 68)</li> <li>1/4" Высокое разрешение КМОП</li> <li>Угол обзора: 162°</li> <li>Эффективный пиксель: (H)640 x (V)480 (NTSC / PAL)</li> <li>Видеовыход: 1.0 Vp-p (Композитный)</li> <li>Мин. освещенность: 1 люкс</li> <li>Температура применения: -30°С ~ 85°С</li> <li>Питание: DC 12V (±20%)</li> <li>Энергопотребление: Макс. 35mA</li> <li>28.00 x 29.00 x 26.00 мм 113гр, включает 8м кабелье</li> <li>Внешний микрофон для ВХ3000</li> <li>Направленность : -36±5dB; При 3V, 2.2Kohm, 0dB=1V/Pa 1KHz</li> <li>Импедианс : 2.2K Ohm @1KHz;</li> <li>Макс. рабочее напряжение : 10V; Стандартное рабочее напряжение : 3V</li> <li>Частота : 100~10,000Hz</li> <li>Энергопотребление : 0.5mA макс</li> <li>Рабочая температура: -40°С ~ +85°С</li> <li>Размер : Ф9.7 x 5.0мм; Штекер: Ф3.5мм, mono straight shape, Длина провода :2600±10мм</li> <li>Стальной кожух для ВХ3000</li> <li>Размер: 155.00 x 130.00 x 24.00 мм, 330гр</li> </ul> |
| Камера заднего<br>Вида STR-131<br>Поберование<br>МIC-100<br>Поберование<br>SH-100 | <ul> <li>43мм х 38мм х 35мм, 70гр, Провод : Длина=5000±10мм</li> <li>КМОП, Водонепроницаемая (IP 68)</li> <li>1/4" Высокое разрешение КМОП</li> <li>Угол обзора: 162°</li> <li>Эффективный пиксель: (H)640 x (V)480 (NTSC / PAL)</li> <li>Видеовыход: 1.0 Vp-р (Композитный)</li> <li>Мин. освещенность: 1 люкс</li> <li>Температура применения: -30°С ~ 85°С</li> <li>Питание: DC 12V (±20%)</li> <li>Энергопотребление: Макс. 35mA</li> <li>28.00 x 29.00 x 26.00 мм 113гр, включает 8м кабелье</li> <li>Внешний микрофон для ВХ3000</li> <li>Направленность : -36±5dB; При 3V, 2.2Kohm, 0dB=1V/Pa 1KHz</li> <li>Импедианс : 2.2K Ohm @1KHz;</li> <li>Макс. рабочее напряжение : 10V; Стандартное рабочее напряжение : 3V</li> <li>Частота : 100~10,000Hz</li> <li>Энергопотребление : 0.5mA макс</li> <li>Рабочая температура: -40°С ~ +85°С</li> <li>Размер : Ф9.7 x 5.0мм; Штекер: Ф3.5мм, mono straight shape, Длина провода :2600±10мм</li> <li>Стальной кожух для ВХ3000</li> <li>Размер: 155.00 x 130.00 x 24.00 мм, 330гр</li> </ul> |

## Опция (Кабель подключения Safe Power Cable)

#### Модель: DPWR-300

Данный кабель позволит вам подключить регистратор к блоку плавких предохранителей автомашины

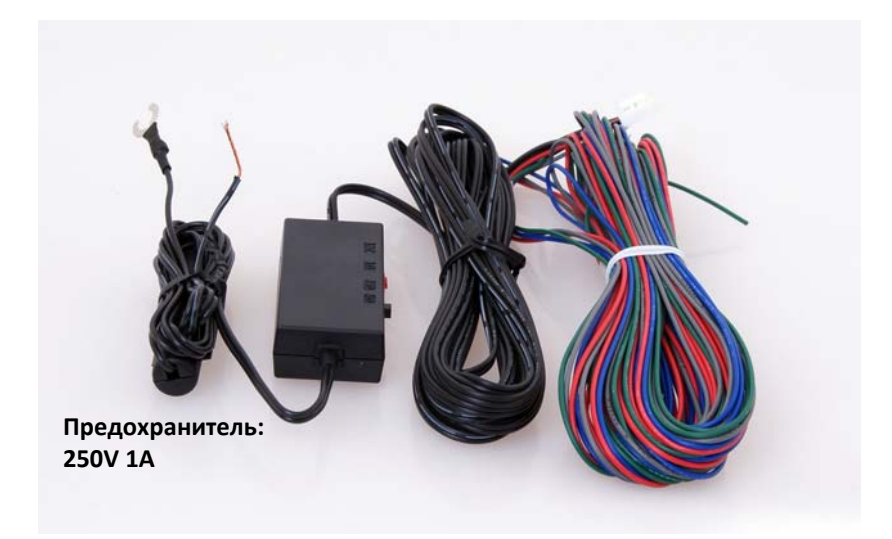

Данный кабель автоматически отключит питание регистратора при падении напряжения ниже 12В или 24V.

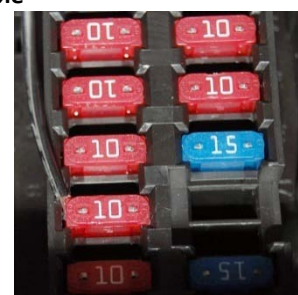

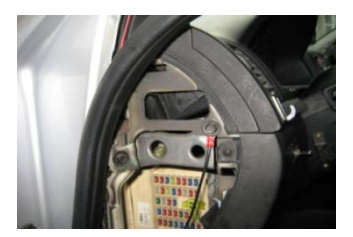

Присоедините кабель (+) к блоку плавких предохранителей автомашины (к бортовой сети).

Кабель заземления должен быть присоединен к корпусу автомашины.